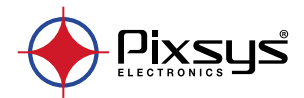

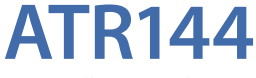

### Controller / Regolatore

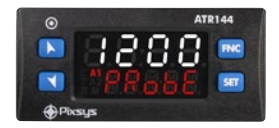

User manual / Manuale d'uso / Manuel utilisateur

# **Table of contents**

| 1 | Safety  | guidelines                                            |  |  |
|---|---------|-------------------------------------------------------|--|--|
|   | 1.1 ´   | Organization of safety notices                        |  |  |
|   | 1.2     | Safety Precautions                                    |  |  |
|   | 1.3     | Precautions for safe use10                            |  |  |
|   | 1.4     | Environmental policy / WEEE                           |  |  |
| 2 | Mode    | identification                                        |  |  |
| 3 | Techn   | ical data                                             |  |  |
|   | 3.1     | General features                                      |  |  |
|   | 3.2     | Hardware features                                     |  |  |
|   | 3.3     | Software features                                     |  |  |
|   | 3.4     | Programming mode14                                    |  |  |
| 4 | Dimer   | nsions and installation15                             |  |  |
| 5 | Electri | cal wirings                                           |  |  |
|   | 5.1     | Wiring diagram16                                      |  |  |
|   |         | 5.1.a Power supply                                    |  |  |
|   |         | 5.1.b Analogue input Al1 17                           |  |  |
|   |         | 5.1.c Examples of connection for linear input 18      |  |  |
|   |         | 5.1.d Digital input 1                                 |  |  |
|   |         | 5.1.e Digital input 2                                 |  |  |
|   |         | 5.1.f Serial input (only on ATR144-ABC-T) 19          |  |  |
|   |         | 5.1.q Digital output                                  |  |  |
|   |         | 5.1.h Relay output Q1                                 |  |  |
|   |         | 5.1.i Relay output Q2 (only on ATR144-ABC)20          |  |  |
| 6 | Displa  | y and key functions                                   |  |  |
|   | 6.1     | Meaning of status lights (Led)                        |  |  |
|   | 6.2     | Keys                                                  |  |  |
| 7 | Contro  | oller Functions                                       |  |  |
|   | 7.1     | Modification of main and alarm setpoint value.22      |  |  |
|   | 7.2     | Automatic Tune                                        |  |  |
|   | 7.3     | Manual Tune22                                         |  |  |
|   | 7.4     | Tuning performed once23                               |  |  |
|   | 7.5     | Synchronized Tuning                                   |  |  |
|   | 7.6     | Digital input functions24                             |  |  |
|   | 7.7     | Automatic / Manual regulation for % output control 27 |  |  |
|   | 7.8     | Loop Break                                            |  |  |
|   | 7.9     | Dual Action (Heating-Cooling)                         |  |  |
|   |         |                                                       |  |  |

|    | 7.10 Funzione LATCH ON   |                                                                          |  |
|----|--------------------------|--------------------------------------------------------------------------|--|
|    | 7.11 Soft start function |                                                                          |  |
|    | 7.12                     | Pre-programmed cycle                                                     |  |
|    | 7.13                     | Timer functions                                                          |  |
| 8  | Seri                     | al communication35                                                       |  |
|    | 8.1                      | Slave                                                                    |  |
|    | 8.2                      | Serial compatibility with ATR121-ADT44                                   |  |
|    | 8.3                      | Serial compatibility with ATR142-ABC-T                                   |  |
|    | 8.4                      | Master                                                                   |  |
|    |                          | 8.4.a Master mode in retransmission                                      |  |
|    |                          | 8.4.b Master Mode Remote process                                         |  |
|    |                          | 8.4.c Master reading mode CT 2000.35.014 52                              |  |
|    |                          | 8.4.d Master reading mode CT 2000.35.014 as                              |  |
|    |                          | amperometer                                                              |  |
| 9  | Rea                      | ding and configuration through NFC52                                     |  |
|    | 9.1                      | Configuration through memory card54                                      |  |
|    | 9.2                      | Creation / update memory card54                                          |  |
|    | 9.3                      | Loading configuration from memory card55                                 |  |
| 10 | Loa                      | ding default values55                                                    |  |
| 11 | Access configuration     |                                                                          |  |
|    | 11.1                     | Parameters list functioning                                              |  |
| 12 | lab                      | le of Configuration Parameters                                           |  |
| 13 | Alai                     | m Intervention Modes                                                     |  |
| 1  | 3.a                      | Absolute or threshold alarm active over (par. 62 Hz. $F =$               |  |
|    |                          | НЬ. иРН)                                                                 |  |
| 1  | 3.b                      | Absolute or threshold alarm active below (par. 62 RL. UF. =              |  |
|    |                          | Rb.uPR)                                                                  |  |
| 1  | 3.c                      | Absolute or threshold alarm referred to command                          |  |
|    |                          | setpoint active over (par. 62 RL. IF. = Rb.c.u.R)                        |  |
| 1  | 3.d                      | Absolute or threshold alarm referred to command                          |  |
|    |                          | setpoint active below (par. 62 RL. 1.F. = Rb.c.L.R.)                     |  |
| 1  | 3.е                      | Band alarm (par. 62 RL LF. = bRnd)                                       |  |
| 1  | 3.f                      | Asymmetric band alarm (par. 62 RL UF. = R.bRod) 98                       |  |
| 1  | 3.g                      | Upper deviation alarm (par. 62 $\text{RL}$ $\text{LF} = \text{uP.dEu}$ ) |  |
| 1  | 3.h                      | Lower deviation alarm (par. $62 \text{ RL}$ $[F] = \text{Lo.dEu}$ )      |  |
|    | 13.1                     | Alarms label100                                                          |  |
| 14 | Tab                      | le of anomaly signals                                                    |  |

### Introduction

PID Controller ATR144 relies on Pixsys flagship programming mode by NFC/RFID technology with dedicated App MyPixsys for Android devices not requiring wirings and power supply. allowing guick set-up/updates on site.

The outputs can be selected as command/multiple alarm modes. Serial communication standard is RS485 (isolated) with Modbus RTU Master/Slave protocol. Power supply with extended range 24 to 230V AC/DC with galvanic insulation from the network

1 Safety guidelines Read carefully the safety guidelines and programming instructions contained in this manual before connecting/ using the device.

Disconnect power supply before proceeding to hardware settings or electrical wirings to avoid risk of electric shock. fire malfunction

Do not install/operate the device in environments with flammable/explosive gases.

This device has been designed and conceived for industrial environments and applications that rely on proper safety conditions in accordance with national and international regulations on labour and personal safety. Any application that might lead to serious physical dama ge/life risk or involve medical life support devices should be avoided.

Device is not conceived for applications related to nuclear power plants, weapon systems, flight control, mass transportation systems.

Only qualified personnel should be allowed to use device and/or service it and only in accordance to technical data listed in this manual

Do not dismantle/modify/repair any internal component. Device must be installed and can operate only within the

allowed environmental conditions. Overheating may lead to risk of fire and can shorten the lifecycle of electronic components.

# 1.1 Organization of safety notices Safety notices in this manual are organized as follows:

| Safety notice | Description                                                                                                    |
|---------------|----------------------------------------------------------------------------------------------------|
| Danger!       | Disregarding these safety guidelines and notices can be life-threatening.                                             |
| Warning!      | Disregarding these safety guidelines<br>and notices can result in severe injury or<br>substantial damage to property. |
| Information!  | This information is important for preventing errors.                                                                  |

| 1.2      | Safety Precautions                                                                                                    |
|----------|----------------------------------------------------------------------------------------------------|
| Danger!  | CAUTION - Risk of Fire and Electric Shock.<br>This product is UL listed as open type process<br>control equipment. It must be mounted in an<br>enclosure that does not allow fire to escape<br>externally.                                                                                                    |
| Danger!  | If the output relays are used past their life<br>expectancy, contact fusing or burning may<br>occasionally occur.<br>Always consider the application conditions and<br>use the output relays within their rated load and<br>electrical life expectancy. The life expectancy<br>of output relays varies considerably with the<br>output load and switching conditions. |
| Warning! | Loose screws may occasionally result in fire.<br>For screw terminals tighten screws to tightening<br>torque of 0,5 Nm.                                                                                                    |

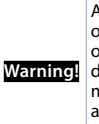

A malfunction in the Digital Controller may occasionally make control operations impossible or prevent alarm outputs, resulting in property damage. To maintain safety in the event of malfunction of the Digital Controller, take appropriate safety measures, such as installing a monitoring device on a separate line.

# 1.3 Precautions for safe use

Be sure to observe the following precautions to prevent operation failure, malfunction, or adverse affects on the performance and functions of the product. Not doing so may occasionally result in unexpected events. Do not handle the Digital Controller in ways that exceed the ratings.

- The product is designed for indoor use only. Do not use or store the product outdoors or in any of the following places.
  - Places directly subject to heat radiated from heating equipment.
  - Places subject to splashing liquid or oil atmosphere.
  - Places subject to direct sunlight.
  - Places subject to dust or corrosive gas (in particular, sulfide gas and ammonia gas).
  - Places subject to intense temperature change.
  - Places subject to icing and condensation.
  - Places subject to vibration and large shocks.
- Installing two or more controllers in close proximity might lead to increased internal temperature and this might shorten the life cycle of electronic components. It is strongly recommended to install cooling fans or other air-conditioning devices inside the control cabinet.
- Always check the terminal names and polarity and be sure to wire properly. Do not wire the terminals that are not used.

- To avoid inductive noise, keep the controller wiring • away from power cables that carry high voltages or large currents. Also, do not wire power lines together with or parallel to Digital Controller wiring. Using shielded cables and using separate conduits or ducts is recommended. Attach a surge suppressor or noise filter to peripheral devices that generate noise (in particular motors, transformers, solenoids, magnetic coils or other equipment that have an inductance component). When a noise filter is used at the power supply, first check the voltage or current, and attach the noise filter as close as possible to the Digital Controller. Allow as much space as possible between the Digital Controller and devices that generate powerful high frequencies (high-frequency welders, high-frequency sewing machines, etc.) or surge.
- A switch or circuit breaker must be provided close to device. The switch or circuit breaker must be within easy reach of the operator, and must be marked as a disconnecting means for the controller.
- The device must be protected by a fuse 1A (cl. 9.6.2).
- Wipe off any dirt from the Digital Controller with a soft dry cloth. Never use thinners, benzine, alcohol, or any cleaners that contain these or other organic solvents. Deformation or discoloration may occur.
- The number of non-volatile memory write operations is • limited. Therefore, use EEprom write mode when frequently overwriting data, e.g.: through communications.

14

**1.4** Environmental policy / WEEE Do not dispose electric tools together with household waste material. According to European Directive 2012/19/EU on waste electrical and electronic equipment and its implementation in accordance with national law, electric tools that have reached the end of their life must be collected separately and returned to an environmentally compatible recycling facility.

#### 2 Model identification The ATR144 series includes 2 versions: Model identification

| Power supply 24230 VAC/VDC ±15% 50/60 Hz – 5 Watt/VA |                                                      |  |
|------------------------------------------------------|------------------------------------------------------|--|
| ATR144-ABC                                           | 1 analogue input + 2 relays 5 A + 1 D.I/O            |  |
| ATR144-ABC-T                                         | 1 analogue input + 1 relays 5 A + 1 D.I/O<br>+ RS485 |  |

| 3<br>3.1                | Technical data<br>General features                                |
|-------------------------|-------------------------------------------------------------------|
| Displays                | 4 digits 9.6 mm (0.38 pollici), 5 digits 7.1<br>mm (0.28 pollici) |
| Operative<br>conditions | Temperature: 0-45° C -Humidity 3595 uR%<br>Max. altitude: 2000m   |
| Sealing                 | IP65 front panel (with gasket)<br>IP20 box and terminals          |
| Materials               | Box and front panel: PC UL94V2 self-extinguishing                 |
| Weight                  | Approx. 120 g                                                     |

| 3.2               | Hardware featur                                                                                                    | es                                                                                                    |
|-------------------|----------------------------------------------------------------------------------------------------|----------------------------------------------------------------------------------------------------|
| Analogue<br>input | Al1:<br>Configurable via software.<br>Input: Thermocouple<br>type K, S, R, J,T,E,N,B.<br>Automatic compensation<br>of cold junction from<br>-2585° C.<br>Thermoresistances: PT100,<br>PT500, PT1000, Ni100,<br>Ni120, PTC 1K, NTC 10K (β<br>3435K and β3694K), NTC<br>2252 (β3976K)<br>Input V/mA: 0-1 V, 0-5 V,<br>0-10 V, 0-20 o 4-20 mA,<br>0-60 mV.<br>Pot. Input: 1150 KΩ. | Tolerance $(25^{\circ} \text{ C}) \pm 0.2\% \pm 1$ digit<br>(on F.s.) for<br>thermocouple,<br>thermoresistance<br>and V/mA.<br>Cold junction<br>accuracy 0.1° C/°C.<br>Impedence:<br>0-10 V: Ri>110 KΩ<br>0-20 mA: Ri<5 Ω<br>0-40 mV: Ri>1 MΩ |
| Relay<br>outputs  | Configurable as command and alarm output.                                                                                                    | Contacts:<br>5 A - 250 VAC<br>Resistive load.                                                                                                    |
| SSR<br>outputs    | Configurable as command and alarm output.                                                                                                    | 12 V, 25 mA.<br>Min. load 1 mA                                                                                                    |
| Power<br>supply   | Extended power-supply<br>24230 VAC/VDC ±15%<br>50/60 Hz<br>Overvoltage category: II                                                                                                    | Consumption: 5<br>Watt/VA                                                                                                    |

| 3.3 S                    | oftware features                                                                               |
|--------------------------|------------------------------------------------------------------------------------------------|
| Regulation<br>algorithms | ON-OFF with hysteresis.<br>P, PI, PID, PD with proportional time                               |
| Proportional<br>band     | 09999°C o °F                                                                                   |
| Integral time            | 0,0999,9 sec (0 exclude)                                                                       |
| Derivative time          | 0,0999,9 sec (0 exclude)                                                                       |
| Controller<br>functions  | Manual or automatic Tuning, selectable<br>alarm, protection of command and<br>alarm setpoints. |

# 3.4 Programming mode

| by keyboard               | see paragraph 10                                                                                                    |
|---------------------------|----------------------------------------------------------------------------------------------------|
| software<br>LabSoftview   | on "Download section" of official pixsys site: www.pixsys.net                                                                                                    |
| App My <sup>p</sup> ixsys | through download the App on Google<br>Play Store <sup>®</sup> , see paragraph 9<br>When activated by a reader/inter-<br>rogator supporting NFC-V protocol,<br>controller ATR244 is to be considered<br>a VICC (Vicinity Inductively Coupled<br>Card) according to ISO/IEC 15693 and<br>it operates at a frequency of 13.56<br>MHz.<br>The device does not intentionally emit<br>radio waves. |

# **Dimensions and installation**

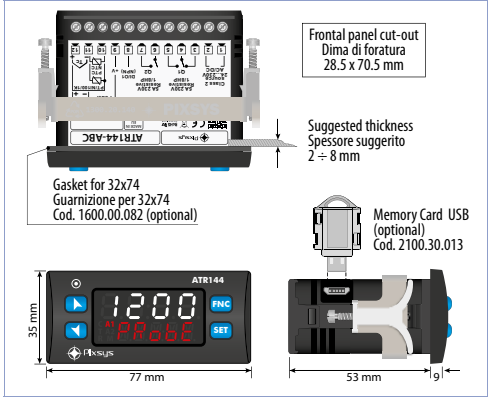

#### 5

4

#### **Electrical wirings**

This controller has been designed and manufactured in conformity to Low Voltage Directive 2006/95/EC, 2014/35/ EU (LVD) and EMC Directive 2004/108/EC, 2014/30/EU (EMC). For installation in industrial environments please observe following safety guidelines:

- Separate control line from power wires.
- Avoid proximity of remote control switches, electromagnetic contactors, powerful engines.
- Avoid proximity of power groups, especially those with phase control.
- İt is strongly recommended to install adequate mains filter

on power supply of the machine where the controller is installed, particularly if supplied 230 VAC.

The controller is designed and conceived to be incorporated into other machines, therefore CE marking on the controller does not exempt the manufacturer of machines from safety and conformity requirements applying to the machine itself.

- Wiring ATR244, use crimped tube terminals or flexible/ rigid copper wire with diameter 0.14 to 2.5 mm<sup>2</sup> (min. AWG26, max. AWG14). Cable stripping lenght is 7 mm.
- It is possible to connect on a single terminal two wires with same diameter comprised between 0.14 and 0.75mm<sup>2</sup>.

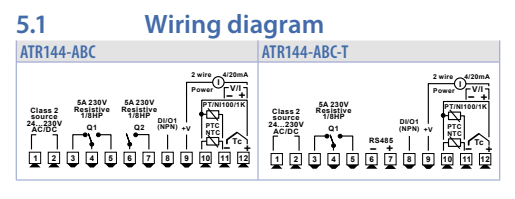

5.1.a

Power supply

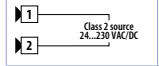

Switching power supply 24..230 VAC/ VDC ±15% 50/60 Hz - 5 Watt/VA. Galvanic insulation.

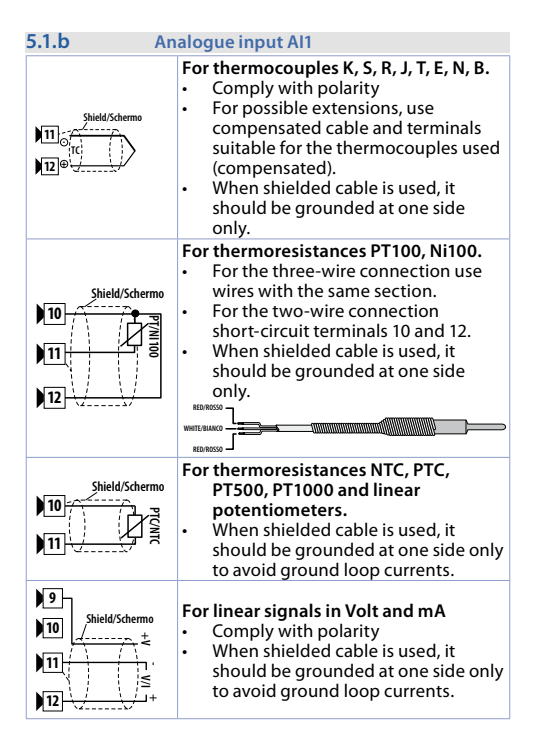

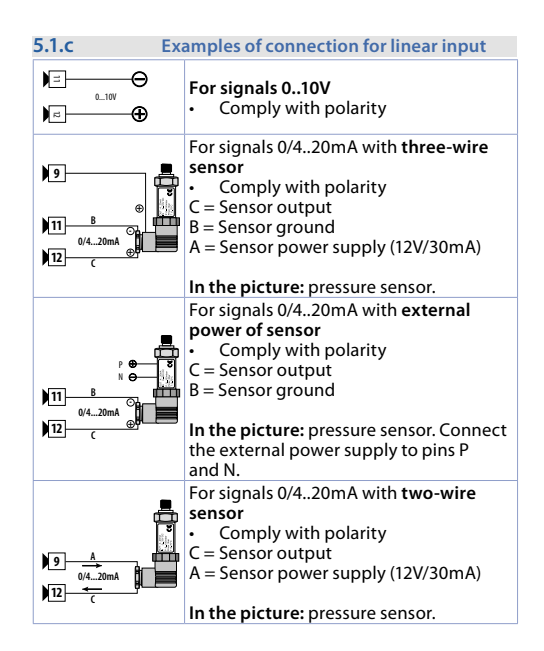

| 5.1.d                    | Digital input 1                                                                                                |
|--------------------------|----------------------------------------------------------------------------------------------------|
| 8 DI/01<br>(NPN)<br>9 +V | Digital input can be enabled by<br>parameter.<br>Close pin 8 "DI/O1" on pin 9 "+V" to<br>enable digital input. |

| 5.1.e      | Digital input 2                                                                                                    |
|------------|----------------------------------------------------------------------------------------------------|
| )10<br>)11 | Digital input can be enabled by<br>parameter. Not available when a<br>resistive sensor (thermoresistances or<br>potentiometers) is selected.<br>Close pin 10 on pin 11 to enable digital<br>input. |

| 5.1.f                    | Serial input (only on ATR144-ABC-T)                                                                                                    |  |
|--------------------------|----------------------------------------------------------------------------------------------------|--|
| 6<br>7<br>Shield/Schermo | Modbus RS485 communication.<br>RTU Slave with galvanic insulation.<br>It is recommended to use the twisted<br>and shielded cable for communica-<br>tions. |  |

| 5.1.g   | Digital output                         |
|---------|----------------------------------------|
| 8 DI/01 | Digital output NPN (including SSR) for |
| (NPN)   | command or alarm.                      |
| 9 + V   | Range 12 VDC/25 mA.                    |

| 5.1.h                                                                                 | Relay output Q1                                                    |
|---------------------------------------------------------------------------------------|--------------------------------------------------------------------|
| 3<br>4<br>9<br>1/8HP<br>5<br>5<br>5<br>5<br>5<br>5<br>5<br>5<br>5<br>5<br>5<br>5<br>5 | Capacity 5 A / 250 VAC for resistive<br>loads.<br>See chart below. |

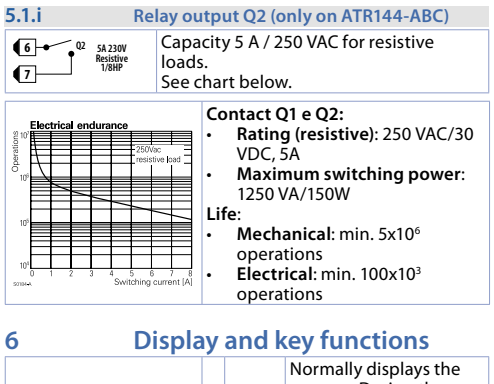

| 3 2 1<br>9 • • • • • • 1<br>10 • • • • • • • • 1 | 1 | 123,4 | process. During the<br>configuration phase, it<br>displays the parameter<br>groups or the parameter<br>being inserted.      |
|--------------------------------------------------|---|-------|----------------------------------------------------------------------------------------------------|
| 6 8 7 5 4                                        | 2 | ProbE | Normally displays the<br>setpoint. During the<br>configuration phase, it<br>displays the parameter<br>value being inserted. |

| 6.1 |    | Meaning of status lights (Led)                                                                                                    |
|-----|----|----------------------------------------------------------------------------------------------------|
| 3   | с  | ON when the command output 1 is active. In<br>case of motorized valve control it is ON during<br>valve opening and flashes during valve closing. |
| 4   | A1 | ON when alarm 1 is active.                                                                                                    |
| 5   | A2 | ON when alarm 2 is active.                                                                                                    |
| 6   | т  | ON when the controller is executing an<br>auto-tuning cycle.                                                                                     |
| 7   | М  | ON when "Manual" function is active.                                                                                                    |
| 8   | R  | ON when the controller communicates through<br>serial. Flashes when the remote setpoint is<br>enabled.                                           |

| 6.2 |     | Keys                                                                                                    |
|-----|-----|----------------------------------------------------------------------------------------------------|
| 9   |     | <ul> <li>Increases the main setpoint.</li> <li>During configuration allows to scroll the<br/>parameters or the groups of parameters.</li> <li>Increases the setpoints.</li> </ul>       |
| 10  |     | <ul> <li>Decreases the main setpoint.</li> <li>During configuration allows to scroll the<br/>parameters or the groups of parameters.</li> <li>Decreases the setpoints.</li> </ul>       |
| 11  | SET | <ul> <li>Allows to visualize command and alarm<br/>setpoints.</li> <li>During configuration allows to enter the<br/>parameter to be modified and confirms the<br/>variation.</li> </ul> |
| 12  | FNC | <ul> <li>Allows to enter the Tuning launch function,<br/>automatic/manual selection.</li> <li>During configuration works as exit key<br/>(ESCAPE).</li> </ul>                           |

# 7 Controller Functions 7.1 Modification of main and alarm setpoint value

Setpoint value can be modified from keyboard as follows:

|   | Press | Display                                                                                  | Do                                                     |
|---|-------|------------------------------------------------------------------------------------------|--------------------------------------------------------|
| 1 | ¢     | Value on display 2<br>changes.                                                           | Increases or decreases<br>the main setpoint<br>value.  |
| 2 | SET   | Visualizes the other<br>setpoints on display<br>1. Display 2 shows the<br>setpoint type. |                                                        |
| 3 | ¢     | Value on display 1<br>changes.                                                           | Increases or decreases<br>the alarm setpoint<br>value. |

#### 7.2

#### **Automatic Tune**

Automatic tuning procedure allows a precise regulation without detailed knowledge of PID regulation algorithm. Selecting Auto on par.  $36 \pm un.$ , the controller analyzes the proces oscillations and optimizes the PID parameters.

Led T flashes. If the PID parameters are not yet selected, at the device switch-on, the manual tunig procedure described in the next paragraph will be launched described into the next paragraph.

# 7.3 Manual Tune

Manual procedure allows the user greater flexibility to decide when to update

PID algorithm parameters. During the manual tuning, the device generates a step to analyze the system inertia to be regulated and, according to the collected data, modifies PID parameters.

After selecting  $\Pi\Pi_{\Pi u}$  on par. 33 Eun. I, the procedure can be activated in three ways:

- Running Tuning by keyboard: Press MC until display 2 shows tune with display 1 on d i5. and then press SE: display 1 shows EnRb. Led T switches ON and the procedure starts.
- Running Tuning by digital input: Select tunE on par. 94 d. UF or on par. 101 d. UF. At first activation of digital input (commutation on front panel) led T led switches on and at second activation switches off.
- Running Tuning by serial input:

Write 1 on word modbus 1210: led T switches ON and the procedure starts. Write 0 to stop the tuning.

To avoid an overshoot, the treshold where the controller calculates new PID parameters is determined by this operation:

Tune threshold = Setpoint - "Set Deviation Tune" (par. 37 5.d.E.) Ex.: if the sepoint is 100.0 °C and the Par. 37 5.d.E. lis 20.0 °C the threshold to calculate PID parameters is (100.0 - 20.0) =  $80.0^{\circ}$ C. For a greater precision on PID parameters calculation it is suggested to start the manual tuning procedure when the process is not close to setpoint value.

# 7.4 Tuning performed once

Set ancE on parameter 36 Lun.!, or on parameter 98 Lun.2. Autotuning procedure is executed only once at next ATR144 restart. If the procedure doesn't work, it will be be executed at next restart.

# Synchronized Tuning

Set 55nch. on parameter 36 Lun. l.

7.5

This procedure has been conceived to calculate correct PID values on multi-zone systems, where each temperature is influenced by the adjacent zones.

Writing on word modbus 1210 the controller works as follows:

| Word<br>value | Action                                                        |
|---------------|---------------------------------------------------------------|
| 0             | Tune off                                                      |
| 1             | Command output OFF                                            |
| 2             | Command output ON                                             |
| 3             | Tune active                                                   |
| 4             | Tune completed: command output OFF (read only)                |
| 5             | Tune not available: softstart function enabled (only reading) |

Here below the functioning for regulation loop: the master switches-off or turns-on all zones (value 1 or 2 on word 1210) for a time long enough to create inertia on the system.

At this point the autoruning is launched (value 3 on word 1210). The controller executes the procedure for the calculation of the new PID values. When the procedure ends, the controller switches off the command output and selects the value 4 on word 1210. The Master, always reading word 1210, will control the various zones and when all will have finished, it will set to 0 the value of word 1210: the various devices will regulate the temperature independently, with the new calculated values. N.B. The master must read the word 1210 at least every 10 seconds or the controller will automatically exit the autotuning procedure.

## 7.6 Digital input functions

The ATR144 functions related to digital inputs can be enabled by parameters 94 *d. u.F.* and 101 *d. u.F.*.

- 2E5U: Two threshold setpoint modification: with digital input active the ATR144 regulates on SE12, otherwise it regulates on SE11;
- 2Ł5U. .: Modification of 2 setpoints by digital input with impulse command;

- ∃£.5U. .: Modification of 3 setpoints by digital input with impulse command,
- אלבנו ווויש אלבנו אלבנו אל בנו אלבנו אלבנו אלבנו אלבנו אלבנו אלבנו אלבנו אלבנו אלבנו אלבנו אלבנוו אלבנוו אלבנוו אלבנוו אלבנוו אלבנוו אלבנו אלבנוו אלבנוו אלבנוו אלבנווו אלבנוו אלבנווו אלבנווו אלבנווו אלבנוווגינווו אלבנוווגינוווגינוווגינוווגינוווגינוווגינוווגינווו
- 5E.r5E: Start / Stop of the controller by digital input with impulse command. Status of the controller, upon power-up, depends on parameter 30 up 15;
- run: The regulation is enabled only with digital input active. With the controller in STOP the alarms remain active.
- EHE.AL: when the digital input is active, the controller goes on STOP and the alarms will be disabled. The controller does not return to START automatically: for this operation, the user's intervention is required (turning the ATR144 off and on again, or activating the digital input set to 5Ł.r5L., or pressing the ST button if the parameter 130 5.Ł5J. is set to 5Ł.r5L., or start from serial port).
- HoLd: With digital input active the conversion is locked (visualization maintenance function);
- ΕυσΕ: Enables/disables the Tuning if par. 36 Ευσ. I is set on Πβου;
- Ru. NR. :: If par. 29 R.NR. Lis selected as EnRb. or En.5Lo., with impulse command on digital input, the ATR144 switches the related regulation loop, from automatic to manual and vice versa.
- Ru. NR.c.: If par. 29 R.NR.L is selected as EnRb. or En.5Lo. the ATR144 switches to manual the related regulation loop, with digital input active, otherwise the regulation is automatic.
- Rct.t3: The ATR144 execute a cooling type regulation with digital input active, otherwise the regulation is of heating type;
- R.r. D: Zero tare function: brings the related analogue input to 0.
- *D.rE5*: Allows the reset of the command and alarm outputs

if manual reset is active.

- E.L.cun: If timer 1 is enabled (par. 186 Enc. I different from d i5Ab), with digital input active, the timer is switched to RUN, otherwise is kept in STOP;
- E.15.E: If timer 1 is enabled (par. 186 Eff.r. I different from d i5Ab), acting on the digital input, the status of the timer switches from STOP to RUN e vice versa;
- E.I.5LFL: If il timer 1 is enabled (par. 186 Enr. I different from d i5Ab), acting on the digital input, the timer is switched to RUN;
- E.l.End: If il timer 1 is enabled (par. 186 Enr. I different from d i5Ab), acting on the digital input, the timer is switched to STOP;
- ל.ב.יביה: If timer 2 is enabled (par. 189 לחב. different from d יההם), with digital input active, the timer is switched to RUN, otherwise is kept in STOP;
- ヒ.2.5.E: If timer 2 is enabled (par. 189 ヒルーン different from d らわら), acting on the digital input, the status of the timer switches from STOP to RUN e vice versa;
- ヒニラと月: If timer 2 is enabled (par. 189 とりにこ different from d ら月b), acting on the digital input, the timer is switched to RUN;
- Ł.Z.End: If timer 2 is enabled (par. 189 Ł.n.-2 different from d i5Ab), acting on the digital input, the timer is switched to STOP;
- Lo.cFL: With digital input active, the access to setpoint configuration/modification is locked;
- uP.FEY: simulates the operation of the up button.
- dollo.F: simulates the operation of the down button.
- Fnc .F: simulates the operation of the FNC button.
- 5EE .F: simulates the operation of the SET button.

#### 7.7 Automatic / Manual regulation for % output control

This function allows to switch from automatic functioning to manual command of the output percentage. The cycle time is set in parameter 45 c.t. !("Cycle Time 1").

With par. 29 A.N.A. Lit is possible to select two modes.

 First selection (EnRb.) allows to eneble with FNC the writing P--- on display 1, while on display 2 is showed Ruton.

Press  $\underline{SEI}$  to visualize  $\Pi Bnu;$  it's now possible, during the process visualization, modify through the keys  $\bigwedge$  and  $\Upsilon$  the output percentage. To back to automatic, with the same procedure, select  $\Pi u \pm o \Pi$ . on display 2: immediately led M switches off and functioning backs to automatic.

- 2 Second selection (En.5ta) enables the same functioning but with two important variants:
- If there is a temporary power failure or after switch-off, the manual functioning as well as the previous output percentage value will be maintained at restarting.
- If the sensor breaks during automatic functioning, the controller switches to manual mode while maintaining the output percentage command unchanged as generated by the PID immediately before breakage.
   Ex: on an extruder the command in percentage of the resistance (load) is maintained also in case of input sensor failure.

# 7.8 Loop Break

The function Loop Break allows to detect a failure on the control loop. During activation of the actuator, the process is supposed to change towards the setpoint. If this change is not consistent or fast enough, atr144 will display the message"loop break alarm". This message won't be shown if parameter 62 or 78 are set to "L.B.A" - in this case the regulator generates an alarm, enables the corresponding output and displays the message selected in the parameter 72 ("alarm 1 label") or 88 (alarm 2 label).

This is only a software control and it only occurs in the output saturation phase (control percentage 0% or 100%); it should not be mistaken with a partial or total failure of the load, which is measured, for example, using a current transformer. Setting manu. in the parameter 141 L.b.5. ("Loop Break State"), the controller checks if the process has changed at least by the value set in the parameter 143 L.b.b. ("Loop Break Band"), in a maximum time equal to the value of the parameter 142 L.b.L. ("Loop Break Time").

If you set autom. in the parameter 141 L.b.5 ("Loop Break State"), the values concerning time and change of control are calculated automatically, but only if the setting action is made by PID, PI or PD.

The band will assume a value of 0.5\*Pb, and the time will be 2\*Ti in case of PID or PI setting, or 12\*Td in case of PD setting.

# 7.9 Dual Action (Heating-Cooling)

ATR144 is suitable also for systems requiring a combined heating-cooling action. The command output has to be configured as PID for Heating (Par. 19 Rc.E. 1 = HEAE and P.b. 1 greater than 0), and one of the alarms (RL IF, or RLSF) has to be configured as cool. The command output must be connected to the actuator responsible for heating, while the alarm will control cooling action.

Parameters to be configured for the heating PID are:

 $R_{c.E.I} = HERE$  Command output action type (Heating);

P.b. Jor P.b. 2: Heating proportional band;

d.L. Ior d.L. 2: Derivative time of heating and cooling;

c.Ł. lor c.Ł. 2: Heating time cycle.

Parameters to be configured for the cooling PID related to regulation loop 1 and alarm 1 are:

RL. IF. = cool. Alarm 1 selection (Cooling);

P.b.fl. I: Proportional band multiplier;

o.d.b.k Overlapping / Dead band;

c.c.L.k Cooling time cycle.

Par. P.b. n.l (that renges from 1.00 to 5.00) determines the proportional band of

cooling action basing on the formula:

Proportional band for cooling action = P.b. 1x  $P.b.\Pi.l.$ 

This gives a proportional band for cooling which will be the same as heating band if  $P.b.\Pi.I = 1.00$ , or 5 times greater if  $P.b.\Pi.I = 5.00$ .

Integral and derivative time are the same for both actions. Par. a.d.b.l determines the percentage overlapping between the two actions. For systems in which the heating output and cooling output must never be simultaneously active a Dead Band (a.d.b. $l \le 0$ ), must be configured, vice versa you can configure an overlapping (a.d.b. $l \ge 0$ ).

The following figure shows an example of dual action PID (heating-cooling) with i.t. l = 0 e d.t. l = 0.

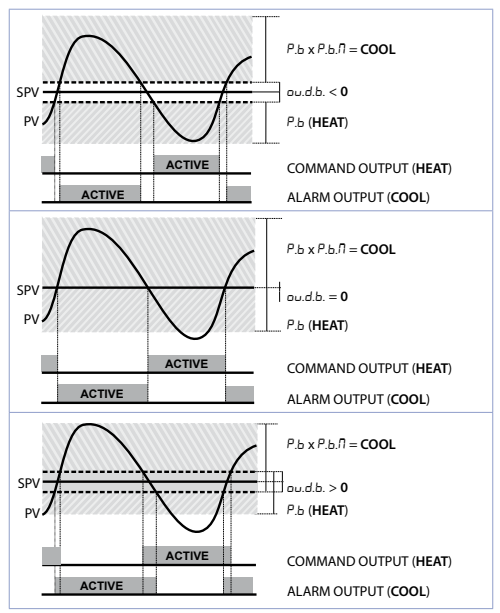

Parameter c.c.L. l has the same meaning of cycle time for heating action c.t. l

Parameter co.F.I (Cooling Fluid) pre-selects the proportional band multiplier P.b.I.I and the cooling PID cycle time c.c.L.I according to cooling fluid type:

30 - ATR144 - User manual

| co.F.I | Cooling fluid type | Р.Б.П.1 | c.c.t.l |
|--------|--------------------|---------|---------|
| Air    | Air                | 1.00    | 10      |
| o iL   | Oil                | 1.25    | 4       |
| H2o    | Water              | 2.50    | 2       |

Once parameter co.F.I has been selected, the parameters  $P.b.\Pi.I, o.d.b.I$  and c.c.b.I can be however modified.

# 7.10 Funzione LATCH ON

For use with input  $P_{0L}$  and with linear input (0..10 V, 0..40 mV, 0/4..20 mA) t is possible to associate start value of the scale (par. 4 LL ...) to the minimum position of the sensor and value of the scale end (par. 5 uL ...) to the maximum position of the sensor (par. 10 LEL. I configured as 5 Lnd).

It is also possible to fix the point in which the controller will display 0 (however keeping the scale range between LL.1.1 and u.L.1.) using the "virtual zero" option by selectin u.D.Sto. or u.D.t.on. on par. 10 Ltc.1. Selecting u.D.t.on. the virtual zero must be reset at each restart; selecting u.D.Sto. the virtual zero will remain fixed once calibrated. To use the LATCH ON function, configure the par. Ltc.1.

Then refer to the following table for the calibration procedure:

|   | Press | Display                                                                 | Do                                                                               |
|---|-------|-------------------------------------------------------------------------|----------------------------------------------------------------------------------|
| 1 | FNC   | Exit parameters<br>configuration. Display 2<br>visualizes writing LREc. | Place the sensor on<br>minimum operating<br>value (corresponding<br>to L.L. (.1) |
| 2 | V     | Store value on<br>minimum.<br>Display shows LoU.                        | Place sensor on<br>maximum operating<br>value (corresponding to<br>u.L. r. l).   |

|   | Press | Display                                                                                                    | Do                                                                                                    |
|---|-------|----------------------------------------------------------------------------------------------------|----------------------------------------------------------------------------------------------------|
| 3 |       | Store value on max.<br>Display shows H ւնհ.                                                                                            | To exit standard<br>proceeding press <b>SEI</b> .<br>For <i>"virtual zero"</i> setting,<br>place the sensor to zero<br>point. |
| 4 | FNC   | Set virtual zero. Display<br>shows 2Ero.<br>If "Virtual zero at start"is<br>selected, point 4 must<br>be repeated at each<br>starting. | To exit procedure press<br>SET.                                                                                               |
|   |       |                                                                                                    | MAX<br>MIN ZERO                                                                                                    |

#### 7.11

### Soft start function

ATR144 is provided with two types of softstart selectable on parameter 110 55. 남 .("Softstart Type").

- First selection (*GrRd*.) enables gradient softstart. At starting the controller reaches setpoint basing on the rising gradient set on parameter 111 55.*Gr.* ("Softstart Gradient") in Unit/hour (ex. °C/h). If parameter 114 55.*E*. ("Softstart Time") is different to 0, at starting when the time selected on par. 114 55.*E*. is elapsed, the controller stops to follow the gradient and reaches setpoint with the maximum power.
- 2 Second selection (PErc.) enables output percentual softstart. On par. 113 55 EH it is possible to set the threshold under which starts the softstart ("Softstart Threshold"). On par. 112 55 PE ("Softstart Percentage") an output percentage is selectable (from 0 to 100), which controller keeps until

the process exceeds the threshold set on par. 113 55.EH or until the time in minutes set on par. 114 55.E . ("Softstart Time").

If the Sof-Start function is active the automatic/manual Tuning function cannot be activated.

# 7.12 Pre-programmed cycle

Pre-programmed cycle function activates by setting ENRb. on parameter 109 Pr. בש.

Controller reaches setpoint 1 basing on the gradient set on parameter 111 55Gr, then it reaches max. power up to setpoint 2. When the process reaches max. power, this setpoint is maintained for the time set on parameter 115  $\Pi R.t.$ 

At expiry, process will reach ambient temperature according to gradient entered on parameter 116 FR.Lr., then command output will be disabled and display will visualize 5L p.

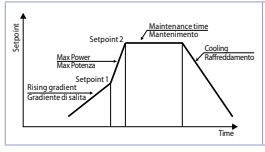

Cycle starts at each activation of the controller, or via digital input if it is enabled for this type of functioning (parameters 94 d. . /F, or 101 d. . 2F. set as 5Ł. . 75Ł. or Ruth).

# 7.13 Timer functions

The ATR144 integrates two timers that can be independent, sequential or looped together.

Timer 1 is enabled on parameter 186 Enr. l; timer 2 on parameter 189 Enr. 2:

ENRb. the timer starts from the keyboard or digital input (user intervention is required) EN.5LR. the timer starts counting when the regulator is in RUN.

The timer time-base set in *NN.55* or *hb.NN* by changing parameters 187 E.b.E. Ifor timer 1 and 190 E.b.E.Z for timer 2.

n parameter 192 בחרב. can be define whether the timers should be independent or related to each other.

- 5.NGL. The timers work independently of each other.
- 5EGuE. When timer 1 ends, timer 2 starts. The sequence is active only by starting timer 1. When timer 2 expires, the sequence is interrupted.
- LooP When a timer ends, another starts: the sequence repeats itself cyclically.

To change the duration of the counting time, follow the steps below:

|   | Press | Display                                                 | Do                                                                             |
|---|-------|---------------------------------------------------------|--------------------------------------------------------------------------------|
| 1 | SET   | Press until E n. lor E n.<br>2 visualized on display 1. |                                                                                |
| 2 | ¢     | Digits on display 1<br>changes.                         | Increase or decrease<br>time value for the<br>selected timer (00:00<br>99:59). |

To start the keyboard count follow the steps below:

|   | Press | Display                                                                                                    | Do |
|---|-------|----------------------------------------------------------------------------------------------------|----|
| 1 | FNC   | Press until $E_1 \cap I_1$ for $E_1 \cap I_2$ visualized on<br>display 2. Display 1 shows STOP if the<br>timer is stopped, otherwise it shows<br>the remaining time. |    |
| 2 | SET   | The timer stops if active or starts counting if in STOP.                                                                                                    |    |

Start/Stop of Timer is possibile also by digital input (see parameters  $d_{...}LF_{...}$ .  $d_{...}ZF_{...}$ ). The alarm outputs can be associated with the timers (parameters AL  $IF_{....}$   $BLZF_{.}$ ). On parameters 188 RLRI and 191 RLRZ is possible to select the activation mode. The proposed solutions are as follows:

| The proposed solutions are as follows:  |
|-----------------------------------------|
| Alarm active during timer counting      |
| Alarm active when the timer expiry      |
| Alarm active 5" before the timer expiry |
|                                         |

#### 8 Serial communication 8.1 Slave

ATR144-xxxx-T is equipped with RS485 and can receive/ broadcast data via serial communication using MODBUS RTU protocol. The device can only be configured as a Slave by setting Enab. on parameter 149 Mb.SL.. This function enables the control of multiple controllers connected to a supervisory system / SCADA.

Each controller responds to a Master query only if the query contains the same address as parameter 150 SL.Rd.("Slave Address").

The addresses permitted range from 1 to 254 and there must not be controllers with the same address on the same line.

Address 255 can be used by the Master to communicate with all the connected equipment (broadcast mode), while with 0 all the devices receive the command, but no response is expected. The baud rate is selected on parameter 151 5L.b.r.("Slave Baud Rate"). The serial format is set on parameter 152 5.5.P.F. ("Slave Serial Port Format")

ATR144 can introduce a delay (in milliseconds) of the response to the master request. This delay must be set on parameter 153 5E.dE. ("Serial Delay").

Each parameter modification is saved by the controller in the EEPROM memory (100000 writing cycles), while the setpoints are saved with a delay of 10 seconds after the last modification.

Changes made to words that are different from those reported in the following table can lead to malfunction.

| Modbus RTU protocol features |                                                                                                    |                                                                            |  |
|------------------------------|----------------------------------------------------------------------------------------------------|----------------------------------------------------------------------------|--|
| Baud-rate                    | Selectable on para<br>1200bit/s<br>2400bit/s<br>4800bit/s<br>9600bit/s<br>19200bit/s                                    | meter 151 5L.b.r.<br>28800bit/s<br>38400bit/s<br>57600bit/s<br>115200bit/s |  |
| Format                       | Selectable on para<br>8N1<br>8E1<br>8O1                                                                                 | meter 152 5.5. <i>P.F.</i><br>8N2<br>8E2<br>8O2                            |  |
| Supported<br>functions       | WORD READING (max 50 word) (0x03, 0x04)<br>SINGLE WORD WRITING (0x06)<br>MULTIPLE WORDS WRITING (max 50 word)<br>(0x10) |                                                                            |  |

Here below a list of all available addresses and supported functions:

| RO = Read Only | R/W = Read/Write | WO = Write Only |
|----------------|------------------|-----------------|
|                |                  |                 |

| Modbus<br>address | Description                                                             | Read<br>Write | Reset<br>value |
|-------------------|-------------------------------------------------------------------------|---------------|----------------|
| 0                 | Device type                                                             | RO            | 53x            |
| 1                 | Software version                                                        | RO            | Flash          |
| 2                 | Boot version                                                            | RO            | Flash          |
| 3                 | Slave Address                                                           | RO            | Eepr/dip       |
| 6                 | Baud rate                                                               | RO            | Eepr/dip       |
| 50                | Slave address automatic learning                                        | WO            | -              |
| 51                | System code comparison for slave address automatic learning             | wo            | -              |
| 500               | Loading default values (write 9999)                                     | RW            | 0              |
| 501               | Restart ATR144 (write 9999)                                             | RW            | 0              |
| 502               | Setpoint storing delay time                                             | RW            | 10             |
| 503               | Parameters storing delay time                                           | RW            | 1              |
| 701               | First character of the custom alarm message 1                           | RW            | "u"            |
|                   |                                                                         | RW            | -              |
| 723               | Last character of the custom alarm message 1                            | RW            | 0              |
| 751               | First character of the custom alarm message 2                           | RW            | "u"            |
|                   |                                                                         | RW            | -              |
| 773               | Last character of the custom alarm message 2                            | RW            | 0              |
| 1000              | Al1 value (degrees with tenth)                                          | RO            | -              |
| 1001              | Real setpoint (gradient)                                                | RO            | 0              |
| 1002              | Alarms status (0=absent, 1=present)<br>Bit0 = Alarm 1<br>Bit1 = Alarm 2 | RO            | 0              |

| Modbus<br>address | Description                                                                                                    | Read<br>Write | Reset<br>value |
|-------------------|----------------------------------------------------------------------------------------------------|---------------|----------------|
| 1003              | Error flags 1<br>Bit0 = Al1 process error (sensor 1)<br>Bit1 = Cold junction error<br>Bit2 = Safety error<br>Bit3 = Generic error<br>Bit4 = Hardware error<br>Bit5 = Errore L.B.<br>Bit6 = Parameters out of range error<br>Bit7 = CPU eeprom writing error<br>Bit9 = CPU eeprom reading error<br>Bit10 = RFid eeprom reading error<br>Bit11 = Eeprom calibrations bench<br>corrupted<br>Bit12 = Eeprom constants bench<br>corrupted<br>Bit13 = Missing calibrations error<br>Bit14 = Eeprom CPU bench<br>parameters corrupted<br>Bit15 = Eeprom CPU setpoint bench<br>corrupted | RO            | 0              |
| 1004              | Error flags 2<br>Bit0 = RFid memory not formatted<br>Bit1 = Eeprom CPU logo bench<br>corrupted<br>Bit2 = Modbus Master error                                                                                                    | RO            | 0              |
| 1005              | Digital inputs status (0=not active,<br>1=active)<br>Bit0 = Digital input 1<br>Bit1 = Digital input 2                                                                                                    | RO            | 0              |

| Modbus<br>address | Description                                                                                                    | Read<br>Write | Reset<br>value |
|-------------------|----------------------------------------------------------------------------------------------------|---------------|----------------|
| 1006              | Outputs status (0=off, 1=on)<br>Bit 0 = Q1<br>Bit 1 = Q2<br>Bit 4 = DO1                                                                                                    | RO            | 0              |
| 1007              | Led status (0=off, 1=on)<br>Bit 0 = Led C<br>Bit 1 = Led T<br>Bit 2 = Led R<br>Bit 3 = Led A1<br>Bit 4 = Led A2<br>Bit 5 = Led M<br>Bit 7 = Led point time 2<br>Bit 8 = Led point time 1 | RO            | 0              |
| 1008              | Key status (0=released, 1=pressed)<br>Bit 0 = Key arrow Bit 2 = Key FNC<br>Bit 1 = Key arrow Bit 3 = Key SET                                                                             | RO            | 0              |
| 1009              | Cold junction temperature (degrees with tenth)                                                                                                    | RO            | -              |
| 1100              | Al1 value with decimal point selection                                                                                                    | RO            | -              |
| 1101              | Real setpoint (gradiente) with<br>decimal point selection                                                                                                    | RO            | 0              |
| 1200              | Setpoint 1 of regulation loop 1 (degrees with tenth)                                                                                                    | R/W           | EEPROM         |
| 1201              | Setpoint 2 of regulation loop 1<br>(degrees with tenth)                                                                                                    | R/W           | EEPROM         |
| 1202              | Setpoint 3 of regulation loop 1 (degrees with tenth)                                                                                                    | R/W           | EEPROM         |
| 1203              | Setpoint 4 of regulation loop 1 (degrees with tenth)                                                                                                    | R/W           | EEPROM         |
| Modbus<br>address | Description                                                                                       | Read<br>Write | Reset<br>value |
|-------------------|---------------------------------------------------------------------------------------------------|---------------|----------------|
| 1204              | Alarm 1 setpoint (degrees with<br>tenth)<br>Alarm 1 setpoint upper if Par. 62<br>RL. IF. = R.bRnd | R/W           | EEPROM         |
| 1205              | Alarm 1 setpoint lower if Par. 62<br>RL. IF. = R.bRnd (degrees with tenth)                        | R/W           | EEPROM         |
| 1206              | Alarm 2 setpoint (degrees with<br>tenth)<br>Alarm 2 setpoint upper if Par. 78<br>RL2F. = R.bRnd   | R/W           | EEPROM         |
| 1207              | Alarm 2 setpoint lower if Par. 78<br>RL2F. = R.bRnd (degrees with tenth)                          | R/W           | EEPROM         |
| 1208              | Start/Stop<br>0=controller in STOP<br>1=controller in START                                       | R/W           | 0              |
| 1209              | Hold conversion ON/OFF<br>0=Hold conversion OFF<br>1=Hold conversion ON                           | R/W           | 0              |

| Modbus<br>address | Description                                                                                                    | Read<br>Write | Reset<br>value |
|-------------------|----------------------------------------------------------------------------------------------------|---------------|----------------|
|                   | Tune management                                                                                                    |               |                |
| 1210              | With automatic Tune (par. 36 Łun.)<br>= RuŁa):<br>0=autotuning function OFF<br>1=autotuning ON                                                                                                    | RO            | 0              |
|                   | With manual Tune (par. 36 Łun. ! =<br>NRnu. o DncE):<br>0=autotunig function OFF<br>1=autotuning ON                                                                                                    | R/W           | 0              |
|                   | With synchronized Tune (par. 36<br>Eun. 1= 5UncH):<br>0=autotunig function OFF<br>1=command output OFF (forces the<br>cooling)<br>2=command output ON (forces the<br>heating)<br>3=autotuning ON<br>4=autotuning ended | R/W           | 0              |
| 1211              | Automatic/manual selection<br>0=automatic; 1=manual                                                                                                    | R/W           | 0              |
| 1212              | Command output percentage<br>(0-10000)<br>Heating output percentage with<br>regulation in double loop (0-10000)                                                                                                    | R/W           | 0              |
| 1213              | Command output percentage<br>(0-1000)<br>Heating output percentage with<br>regulation in double loop (0-1000)                                                                                                    | R/W           | 0              |

| Modbus<br>address | Description                                                                                                    | Read<br>Write | Reset<br>value |
|-------------------|----------------------------------------------------------------------------------------------------|---------------|----------------|
| 1214              | Command output percentage<br>(0-100)<br>Heating output percentage with<br>regulation in double loop (0-100)                                 | R/W           | 0              |
| 1215              | Cooling output percentage with regulation in double loop (0-10000)                                                                          | RO            | 0              |
| 1216              | Cooling output percentage with regulation in double loop (0-1000)                                                                           | RO            | 0              |
| 1217              | Cooling output percentage with regulation in double loop (0-100)                                                                            | RO            | 0              |
| 1218              | Command output manual reset:<br>write 0 to reset the command<br>output.<br>In reading 0=reset not allowed,<br>1=reset allowed               | R/W           | 0              |
| 1219              | Alarms manual reset: write 0 to<br>reset all alarms.<br>In reading 0=reset not allowed,<br>1=reset allowed<br>Bit0 = Alarm 1 Bit1 = Alarm 2 | R/W           | 0              |
| 1220              | Alarm 1 remote stauts (0=absent,<br>1=present)                                                                                              | R/W           | 0              |
| 1221              | Alarm 2 remote stauts (0=absent,<br>1=present)                                                                                              | R/W           | 0              |
| 1222              | Tare of zero Al1 (1=tare; 2=reset tare)                                                                                                    | R/W           | 0              |
| 1300              | Setpoint 1 of regulation loop 1, with decimal point selection                                                                               | R/W           | EEPROM         |
| 1301              | Setpoint 2 of regulation loop 1, with decimal point selection                                                                               | R/W           | EEPROM         |

| Modbus<br>address | Description                                                                                                    | Read<br>Write | Reset<br>value |
|-------------------|----------------------------------------------------------------------------------------------------|---------------|----------------|
| 1302              | Setpoint 3 of regulation loop 1, with decimal point selection                                                                                                    | R/W           | EEPROM         |
| 1303              | Setpoint 4 of regulation loop 1, with decimal point selection                                                                                                    | R/W           | EEPROM         |
| 1304              | Alarm 1 setpoint, with decimal<br>point selection<br>Alarm 1 upper setpoint if Par. 62<br>RL. IF. = R.bRnd                                                           | R/W           | EEPROM         |
| 1305              | Alarm 1 lower setpoint if Par. 62<br>$RL_1F_1 = R_1bR_1d_1$ , with decimal point selection                                                                           | R/W           | EEPROM         |
| 1306              | Alarm 2 setpoint, with decimal<br>point selection<br>Alarm 2 upper setpoint if Par. 78<br>RL군F. = R.bRnd                                                             | R/W           | EEPROM         |
| 1307              | Alarm 2 lower setpoint if Par. 78<br>RL2F. = R.bRnd, with decimal point selection                                                                                    | R/W           | EEPROM         |
| 1400              | Remote process reset: by writing 1,<br>the ATR144 uses for the process the<br>value measured by the analogue<br>input instead of the one written in<br>the word 1401 | w             | -              |
| 1401              | Remote process. The number<br>written in this word will be the<br>process value that the device<br>uses for setting and alarms (ADC<br>disabled)                     | w             | -              |
| 2001              | Parameter 1                                                                                                    | R/W           | EEPROM         |
| 2002              | Parameter 2                                                                                                    | R/W           | EEPROM         |
|                   | Parameter                                                                                                    | R/W           | EEPROM         |

| Modbus  | Description   | Read  | Reset  |
|---------|---------------|-------|--------|
| address |               | Write | value  |
| 2223    | Parameter 223 | R/W   | EEPROM |

## 8.2 Serial compatibility with ATR121-ADT

In existing plants where it is necessary to replace an ATR121-ADT, it is possible to install a new ATR144-ABC-T enabling the Modbus registers' compatibility.

To enable the Modbus registers' compatibility with the ATR121, simply enter the password 0121.

To return again to the ATR144 Modbus mapping, enter the password 0144.

The new register map is the following:

| Modbus<br>address | Description                         | Read<br>Write | Reset value |
|-------------------|-------------------------------------|---------------|-------------|
| 0                 | Device type                         | R             | 101/102     |
| 1                 | Software version                    | R             | ?           |
| 2                 | Reserved                            | R             | -           |
| 3                 | Reserved                            | R             | -           |
| 4                 | Reserved                            | R             | 0           |
| 5                 | Slave Address                       | R             | EEPR        |
| 6                 | Reserved                            | R             | -           |
| 50                | Indirizzamento automatico           | WO            | -           |
| 51                | Confronto codice impianto           | WO            | -           |
| 500               | Loading default values (write 9999) | R/W           | 0           |
| 1000              | Process                             | R             | 0           |
| 1001              | Cold junction                       | R             | 0           |
| 1002              | Setpoint 1                          | R/W           | EEPR        |
| 1003              | Setpoint 2                          | R/W           | EEPR        |

| 1004 | Heating output percentage<br>(0-10000)                                                                                                    | R   | 0    |
|------|----------------------------------------------------------------------------------------------------|-----|------|
| 1005 | Cooling output percentage (0-10000)                                                                                                    | R   | 0    |
| 1006 | Relays status (0=off, 1=on)<br>Bit $0 = Q1$ relay<br>Bit $1 = Q2$ relay<br>Bit $2 = SSR$                                                                                                    | R/W | 0    |
| 1007 | Manual reset.<br>Write 1 to reset all the alarms                                                                                                    | R/W | 0    |
| 1008 | Error flags<br>Bit0 = Eeprom writing error<br>Bit1 = Eeprom reading error<br>Bit2 = Cold junction error<br>Bit3 = Process error (sensor)<br>Bit4 = Generic error<br>Bit5 = Missing calibration data | R   | 0    |
| 1009 | Start/Stop<br>0 = controller in STOP<br>1 = controller in START                                                                                                    | R/W | 0    |
| 1010 | OFF LINE * time (milliseconds)                                                                                                    | R/W | 0    |
| 2001 | Par. 1 c.ou - c.out                                                                                                    | R/W | EEPR |
| 2002 | Par. 2 5En - 5En.                                                                                                    | R/W | EEPR |
| 2003 | Par. 3 d.P d.P                                                                                                    | R/W | EEPR |
| 2011 | Par. 11 - EG EG.                                                                                                    | R/W | EEPR |
| 2012 | Par. 12 5.c.c 5.c.c.                                                                                                    | R/W | EEPR |
| 2013 | Par. 13 Ld I - LEd I                                                                                                    | R/W | EEPR |
| 2015 | Par. 15 P.b P.b.                                                                                                    | R/W | EEPR |
| 2016 | Par. 16 E E                                                                                                    | R/W | EEPR |
| 2017 | Par. 17 E.d E.d.                                                                                                    | R/W | EEPR |
| 2018 | Par. 18 Ł.c Ł.c.                                                                                                    | R/W | EEPR |
| 2019 | Par. 19 RL RL.                                                                                                    | R/W | EEPR |

| 2020 | Par. 20 c.r. A - c.r. A. | R/W | EEPR |
|------|--------------------------|-----|------|
| 2021 | Par. 21 5.c.A - 5.c.A.   | R/W | EEPR |
| 2022 | Par. 22 Ld2 - LEd2       | R/W | EEPR |
| 2027 | Par. 27 Eun - EunE       | R/W | EEPR |

## 8.3 Serial compatibility with ATR142-ABC-T

In existing plants where it is necessary to replace an ATR142-ABC-T, it is possible to install a new ATR144-ABC-T enabling the Modbus registers' compatibility.

To enable the Modbus registers' compatibility with the ATR142, simply enter the password 0142.

To return again to the ATR144 Modbus mapping, enter the password 0144.

The new register map is the following:

| Modbus<br>address | Description                                                                                                    | Read<br>Write | Reset value |
|-------------------|----------------------------------------------------------------------------------------------------|---------------|-------------|
| 0                 | Device type                                                                                                    | RO            | EEPROM      |
| 1                 | Software version                                                                                                    | RO            | EEPROM      |
| 5                 | Slave Address                                                                                                    | R/W           | EEPROM      |
| 6                 | Boot version                                                                                                    | RO            | EEPROM      |
| 50                | Automatic addressing                                                                                                    | WO            | -           |
| 51                | System code comparison                                                                                                    | WO            | -           |
| 500               | Loading default values:<br>9999 restore all values<br>9998 restore all values except for<br>baud-rate and slave address<br>9997 restore all values except for<br>slave address<br>9996 restore all values except for<br>baud-rate | wo            | 0           |

| 1000 | Process (with tenths of degree for<br>temperature sensors; digits for<br>linear sensors)                                              | RO  | -      |
|------|----------------------------------------------------------------------------------------------------|-----|--------|
| 1001 | Setpoint1                                                                                                    | R/W | EEPROM |
| 1002 | Setpoint2                                                                                                    | R/W | EEPROM |
| 1003 | Setpoint3                                                                                                    | R/W | EEPROM |
| 1004 | Setpoint4                                                                                                    | R/W | EEPROM |
| 1005 | Alarm1                                                                                                    | R/W | EEPROM |
| 1006 | Alarm2                                                                                                    | R/W | EEPROM |
| 1007 | Setpoint gradient                                                                                                    | RO  | EEPROM |
| 1008 | Outputs status (0=off, 1=on)<br>Bit 0 = Q1 relay<br>Bit 1 = Q2 relay<br>Bit 2 = SSR                                                   | RO  | 0      |
| 1009 | Heating output percentage (0-10000)                                                                                                   | RO  | 0      |
| 1010 | Cooling output percentage<br>(0-10000)                                                                                                | RO  | 0      |
| 1011 | Alarms status (0=none, 1=active)<br>Bit0 = Alarm 1 Bit1 = Alarm 2                                                                     | RO  | 0      |
| 1012 | Manual reset:<br>write 0 to reset all the alarms.<br>In reading<br>(0=not resettable, 1=resettable):<br>Bit0 = Alarm 1 Bit1 = Alarm 2 | wo  | 0      |

| 1013 | Error flags<br>Bit0 = Eeprom writing error<br>Bit1 = Eeprom reading error<br>Bit2 = Cold junction error<br>Bit3 = Process error (sensor)<br>Bit4 = Generic error<br>Bit5 = Hardware error<br>Bit5 = Master off-line<br>Bit7 = Missing calibration data | RO  | 0      |
|------|----------------------------------------------------------------------------------------------------|-----|--------|
| 1014 | Cold junction temperature (tenths of degree)                                                                                                    | RO  | -      |
| 1015 | Start/Stop<br>0=controller in STOP<br>1=controller in START                                                                                                    | R/W | 0      |
| 1016 | Lock conversion ON/OFF<br>0=Lock conversion off<br>1=Lock conversion on                                                                                                    | R/W | 0      |
| 1017 | Tuning ON/OFF<br>0=Tuning off 1=Tuning on                                                                                                    | R/W | 0      |
| 1018 | Automatic/manual selection<br>0=automatic 1=manual                                                                                                    | R/W | 0      |
| 1019 | OFF LINE* time (milliseconds)                                                                                                    | R/W | 0      |
| 1020 | Process visualized (decimal as display)                                                                                                    | RO  | 0      |
| 1100 | Visualized Setpoint 1 (decimal as display)                                                                                                    | RO  | -      |
| 1101 | Visualized Setpoint 1 (decimal as display)                                                                                                    | R/W | EEPROM |
| 1102 | Visualized Setpoint 2 (decimal as display)                                                                                                    | R/W | EEPROM |
| 1103 | Visualized Setpoint 3 (decimal as display)                                                                                                    | R/W | EEPROM |

| 1104 | Visualized Setpoint 4 (decimal as display) | R/W | EEPROM |
|------|--------------------------------------------|-----|--------|
| 1105 | Visualized Alarm 1 (decimal as<br>display) | R/W | EEPROM |
| 1106 | Visualized Alarm 2 (decimal as<br>display) | R/W | EEPROM |
| 1107 | Setpoint gradient (decimal as display)     | RO  | EEPROM |
| 1108 | Heating output percent. (0-1000)           | RO  | 0      |
| 1109 | Heating output percent. (0-100)            | RO  | 0      |
| 1110 | Cooling output percent. (0-1000)           | RO  | 0      |
| 1111 | Cooling output percentage (0-100)          | RO  | 0      |

If value is 0, the control is disabled. If different from 0, it is the max. time which can elapse between two pollings before the controller goes off-line. If it goes off-line, the controller returns to Stop mode, the control output is disabled but the alarms are active.

## 8.4 Master

The device works as master if value selected on parameter 160 *Nb.NR*. is other than *d* .5*Rb*.

## 8.4.a

## Master mode in retransmission

In this mode the device may write up to two values on a target (slave) with ID equal to the value set on the parameter 161  $\pm R$ ,Rd. (*"Target Address"*). BaudRate and serial format will have to be set on the parameters 162  $\Pi$ ,Rb,r. (*"Master Baud Rate"*) and 163  $\Pi$ ,S,P,F. (*"Master Serial Port Format"*). The variables to be resent are chosen on the parameters 164  $\Box$ ,R, and 169  $\Box$ ,R,Z, the addresses for reading/writing the variables should be set on the parameter 165  $\omega$ , R,R, ("Variable 1 Address") for variable 1 and parameter 170  $\omega$ ,Z,Rd. ("Variable 2 Address") for variable 2. For resending the setpoints (parameters 164  $\omega$ , R, I or 169

 $\Box R_{r,2}$  set to R.H.c.5E. or R.H.R.I.5.) after writing on the slave, the ATR144 starts reading the word that has been chosen: in this way any change of the slave value is also registered by the master. Two subsequent queries are delayed by the time set on the parameter 174 Er.dE. ("Transmission Delay"), while the response from the slave is expected for a max. time set on the parameter 175 r.E.E. ("Reception Timeout"). The following table shows the choices which allow the master operation during resending.

| uRr. Io uRr.2                            | Description                               |
|------------------------------------------|-------------------------------------------|
| U.Pro.<br>Write Process                  | Write the process value                   |
| r.U.c.5E. Read/Write                     | Read and Write the                        |
| Command Setpoint                         | command setpoint value                    |
| U.c.ou.P.                                | Write the output percentage               |
| Write Command Output                     | calculated by the P.I.D.                  |
| Percentage                               | (Range 0-10000)                           |
| r.U.A.15.<br>Read/Write Alarm 1 Setpoint | Read and Write the alarm 1 setpoint value |
| U.con5.                                  | Write the parameter value                 |
| Write Constant                           | 168 con. I or 173 con.2                   |

The read/written value might be rescaled according to the proportion described in the following table:

| 0 1 - 0 - 7                | Value limits input                    |                                      | Limits of rescaled value                          |                                                     |
|----------------------------|---------------------------------------|--------------------------------------|---------------------------------------------------|-----------------------------------------------------|
| unr. 1 <b>01</b> unr.c     | Min                                   | Max                                  | Min                                               | Max                                                 |
| U.Pro.<br>Write<br>Process | LL. ı. l<br>Lower<br>Limit<br>Input 1 | u.L.i.l<br>Upper<br>Limit<br>Input 1 | LL.u.10<br>LL.u.2<br>Lower<br>Limit<br>Variable x | u.L.u.10<br>u.L.u.2<br>Upper<br>Limit<br>Variable x |

| r.U.c.5E.<br>Read/Write<br>Command<br>Setpoint        | LL5.1<br>Lower<br>Limit<br>Command<br>Setpoint | u.L.5.1<br>Upper<br>Limit<br>Command<br>Setpoint | L.L.u.10<br>L.L.u.2<br>Lower<br>Limit<br>Variable x | u.L.u.10<br>u.L.u.2<br>Upper<br>Limit<br>Variable x |
|-------------------------------------------------------|------------------------------------------------|--------------------------------------------------|-----------------------------------------------------|-----------------------------------------------------|
| U.c.ou.P.<br>Write<br>Command<br>Output<br>Percentage | 0                                              | 10000                                            | L.L.u.10<br>L.L.u.2<br>Lower<br>Limit<br>Variable x | u.L.u.10<br>u.L.u.2<br>Upper<br>Limit<br>Variable x |
| r.U.R.15.<br>Read/Write<br>Alarm 1<br>Setpoint        | Alarm 1<br>Lower<br>Limit                      | fl.lu.L.<br>Alarm 1<br>Upper<br>Limit            | L.L.u.10<br>L.L.u.2<br>Lower<br>Limit<br>Variable x | u.L.u.lo<br>u.L.u.2<br>Upper<br>Limit<br>Variable x |

The input value (included between minimum and max limit) is linearly converted into the retransmitted value which is included between min and max output value. Rescaling is not executed if parameters LLule uLulor LLul have the same value.

## 8.4.b

### Master Mode Remote process

To enable this function it is necessary to select  $r_{c}Pr_{D}$  on parameter 164  $\mu R_{r}$ . In this mode the ATR144 reads a value remotely and sets it as a process. The read value might be rescaled according to the proportion described in the following table:

| 000                        | Limits of read value                    |                                         | Limits of rescaled value         |                                        |
|----------------------------|-----------------------------------------|-----------------------------------------|----------------------------------|----------------------------------------|
| inac.                      | Min                                     | Max                                     | Min                              | Max                                    |
| r. Pro.<br>Read<br>Process | L.L.u.1<br>Lower<br>Limit<br>Variable 1 | u.L.u.1<br>Upper<br>Limit<br>Variable 1 | LLl<br>Lower<br>Limit<br>Input 1 | u.L. i. l<br>Upper<br>Limit<br>Input 1 |

8.4.c

Master reading mode CT 2000.35.014

To enable this operation,  $E_{D,CL}$  should be set on the parameter 160  $\Pi_{D,}\Pi_{R}$ . If you connect the current transformer to the serial port, you may read the RMS current absorbed by the load and show it on display 2 by setting  $\Pi_{D,cu}$ . on the parameter 123 u.d.2.

# 8.4.d Master reading mode CT 2000.35.014 as amperometer

To enable this operation, En.cL.A. should be set on the parameter 160 /16./1A.

If you connect the current transformer to the serial port, the RMS current measured will be the process of the ATR144: by means of this mode the device will become an ammeter.

9

# Reading and configuration through NFC

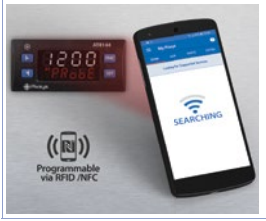

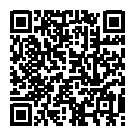

Scan the Qr-Code to download the App on Google Play Store®

The controller ATR144 is supported by the App MyPixsys: using an ANDROID smartphone with NFC connection it is possible to program the device without using a dedicated equipment. The App allows to read, set and backup all parameters which are stored into the internal memory of Pixsys devices. Procedure:

- Identify the position of the NFC antenna on the smartphone (usually central, behind the back cover) or to one of the sides in case of metal chassis. The ATR144's antenna is placed on the frontal panel, under the UP arrow keys.
- Make sure that the NFC sensor of the phone is enabled or that there are no metal materials between the phone and the device (ex. aluminium cover or with magnetic stand)
- It is useful to enable the system sounds on the smartphone, as the notification sound confirms that the device has correctly been detected.

The App interface is provided with four tabs: SCAN, DATA, WRITE, EXTRA.

Select the first tab "SCAN" to read data stored into the internal memory of the device; place the smartphone in contact with the controller frontal panel, making sure that the phone's antenna matched with that of the controller.

Once detected the device, the App emits a notification sounds and proceeds with the model identification and the reading of the parameters.

The graphic interface shows the advancement and switches to the second tab "DATA". It is now possible to move the smartphone away from the controller to make the required modifications more easily.

The device parameters are divided into collapsible groups and are displayed with name, current value and reference index to the manual.

Click on a row to open the setting screen of the related parameter with the detailed view of available options (in case of multiple choice parameters) or of the minimum/maximum/ decimals limits (for numeric parameters), included the text description (as per section n. 15 of the user manual). Once selected the chosen value, the related row will be updated and underlined into the tab "DATA" (hold down the line to cancel modifications).

To download the new configuration on your device, select the third tab "WRITE", place again the smartphone in contact with the controller and wait for the notification. The ATR144 will show a restart request, necessary to update the configuration with the new written modifications; if it does not restart, the ATR144 will continue to work with the previous configuration. In addition to the classic operation of parameters reading->-modification->writing, MyPixsys is provided with additional functions which can be accessed by the tab "EXTRA", as save parameters / share loaded values/ restore default values.

# 9.1 Configuration through memory card

The device can be configured through a memory card (2100.30.013). This one is linked to the micro-USB port on the upper side of the device.

# 9.2 Creation / update memory card

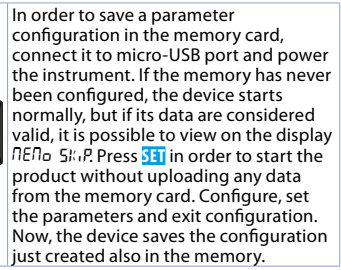

8888

# Loading configuration from memory card

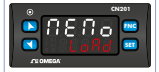

In order to charge a configuration previously created and saved in the memory card, connect it to the micro-USB port and power the instrument. Now, if the memory is detected and its data are considered valid, it is possible to view on the display *NERo SkiP*. By pressing vou see *NERo LoRd* and with start you confirm the uploading of parameters from the memory card to the controller. If you press directly starts without uploading any data from the memory card.

## Loading default values

This procedure allows to restore factory settings of the device.

|   | Press             | Display                                                                                 | Do                      |
|---|-------------------|-----------------------------------------------------------------------------------------|-------------------------|
| 1 | FNC<br>for 3 sec  | Display 1 shows PR55.,<br>while display 2 shows<br>DDDD with the 1st digit<br>flashing. |                         |
| 2 | 属 or 🔽            | Modify the flashing digit<br>and move to the next<br>one pressing <b>SET</b> .          | Enter password<br>9999. |
| 3 | FNC<br>to confirm | The device loads default settings and restarts.                                         |                         |

10

11

## **Access configuration**

|    | Press             | Display                                                                                  | Do                                          |
|----|-------------------|------------------------------------------------------------------------------------------|---------------------------------------------|
| 1  | FNC<br>for 3 sec. | Display 1 shows PR55.,<br>while display 2 shows<br>DDDD with the<br>1st digit flashing.  |                                             |
| 2  | ¢                 | Modify fl ashing digit and move to next digit with <b>SEI</b> .                          | Enter<br>password 123년.                     |
| 3  | FNC to<br>confirm | Display 1 shows the<br>first parameters group,<br>display 2 shows the<br>description.    |                                             |
| 4  | 👗 or 🞽            | Scroll parameters groups.                                                                |                                             |
| 5  | 5ET<br>to confirm | Display 1 shows the first<br>parameter of the group<br>and display 2 shows its<br>value. | Press <b>FNC</b> to exit configuration.     |
| 6  | 👗 or 丫            | Scroll parameters.                                                                       |                                             |
| 7  | SET<br>to confirm | Allows parameter<br>modification (display 2<br>flashes)                                  |                                             |
| 8  | Δο 🔽              | Increases or decreases visualized value                                                  | Introduce new<br>data                       |
| 9  | SET               | Confirms and stores the new value.                                                       |                                             |
| 10 | FNC               | Backs to parameter<br>groups selection (see<br>point 3).                                 | Press again<br>FNC to exit<br>configuration |

## 11.1 Parameters list functioning

The controller ATR144 integrates many features that make the configuration parameters list very long. To make it more functional, the parameters list is dynamics and it changes as the user enables / disables the functions. Practically, using a specific function that occupies a given input (or output), the parameters referred to other functions of that resource are hidden to the user making the parameters list more concise.

To simplify the reading/interpretation of the parameters, pressing **SET** it is possible to visualize a brief description of the selected parameter.

Finally, keeping pressed **INC**, it is possible to move from the mnemonic visualization of the parameter to the numeric one, and vice versa. Ex. The first parameter can be displayed as 5En.1 (mnemonic visualization) or as PDD (numeric visualization)

| 12  | Ta<br>P      | able of Config     | gurati    | on            |    |
|-----|--------------|--------------------|-----------|---------------|----|
| GRC |              | Analoc             | ni our    | put 1         |    |
| 1   | SEal         | Sensor All         | jue in    | puti          |    |
|     | Analogue ir  | put configuration. | / sensor  | All selection | 1  |
|     | te. K        | Tc-K               | -260°     | C1360°        | С. |
|     |              | (Default)          |           |               |    |
|     | Łc. 5        | Tc-S               | -40° C    | 1760° C       |    |
|     | Łc. R        | Tc-R               | -40° C    | 1760° C       |    |
|     | Łc. J        | Tc-J               | -200° C   | 1200° C       |    |
|     | Łc. Ł        | Tc-T               | -260° C   | 400° C        |    |
|     | Łc. E        | Tc-E               | -260° C   | 980° C        |    |
|     | Łc. N        | Tc-N               | -260° C   | 1280° C       |    |
|     | Łc. b        | Tc-B               | 100° C.   | .1820° C      |    |
|     | P£100        | Pt100              | -200° C   | 600° C        |    |
|     | N.100        | Ni100              | -60° C    | 180° C        |    |
|     | N1150        | Ni120              | -60° C    | 240° C        |    |
|     | NEc 1        | NTC 10K β3435K     | -40° C    | 125° C        |    |
|     | NEC 2        | NTC 10K β3694K     | -40° C    | 150° C        |    |
|     | NEc 3        | NTC 2252 β3976K    | -40° C    | 150° C        |    |
|     | PEc          | PTC 1K             | -50° C    | 150° C        |    |
|     | PESOD        | Pt500              | -200° C   | 600° C        |    |
|     | PEIK         | Pt1000             | -200° C   | 600° C        |    |
|     | P51/8.1      | Reserved           |           |               |    |
|     | PSV/8.2      | Reserved           |           |               |    |
|     | U-1          | 01 V               |           |               |    |
|     | U-5          | 05 V               |           |               |    |
|     | 0-10         | 010 V              |           |               |    |
|     | 0-20         | 020 mA             |           |               |    |
|     | 4-20         | 420 mA             |           |               |    |
|     | U-6U         | 060 mV             |           | 6             |    |
|     | <i>Γο</i> Σ. | Potentiometer (se  | t the val | ue on par. 6) |    |

2 dP. | Decimal Point 1 Select number of displayed decimal points for Al1 D Default D.D 1 decimal D.DD 2 decimals D.DD 3 decimals

3 dEGr. Degree <sup>o</sup>c Celsius degree (Default) <sup>o</sup>F Fahrenheit degree <sup>k</sup> Kelvin degree

## 4 LL. .. Lower Linear Input Al1

All lower limit only for linear signals. Ex.: with input 4..20 mA this parameter takes value associated to 4 mA. The value may be greater than the one entered on the next parameter.

Lower limit for termination, in case of process transmission in modbus master.

-9999..+30000 [digit<sup>1 p. 102</sup>] Default: 0.

## 5 u.L. u.l. Upper Linear Input Al1

All upper limit only for linear signals Ex: with input 4..20 mA this parameter takes value associated to 20 mA.The value may be lower than the one entered on the previous parameter.

Upper limit for termination, in case of process transmission in modbus master.

-9999..+30000 [digit<sup>1 p. 102</sup>] Default:1000

### 6 PuRI Potentiometer Value Al1

Selects the value of the potentiometer connected on Al1

1..150 kohm. Default: 10kohm

7 1.0L.I Linear Input over Limits Al1

If All is a linear input, allows the process to bypass the limits (Par. 4 and 5)

Disabled (Default) 4.586

ENBP Fnabled

#### 8 0.681 **Offset Calibration Al1**

All Offset calibration Value added/subtracted to the process value (ex: usually correcting the ambient temperature value).

-9999..+9999 [digit<sup>1</sup> p. 102] (degrees.tenths for temperature sensors). Default 0.

#### 9 G.cR.L Gain Calibration Al1

Value multiplied to the process value to calibrate the working point. Ex: to correct the range from 0..1000°C showing 0..1010°C, set the parameter to -1.0 -100.0%..+100.0%, Default: 0.0.

#### 10 LEC.I Latch-On Al1

Automatic setting of limits for Al1 linear input. d.586. Disabled. (Default) SENRA Standard V.0.5to. Virtual Zero Stored V.D.L.oN. Virtual Zero at start

#### c.FL.1 **Conversion Filter Al1** 11

ADC Filter: Number of sensor readings to calculate mean that defines process value. NB: when readings increase, control loop speed slows down. 1..15. (Default: 10)

| 12 | c.Fr.1     | Conversion Frequency Al1                      |
|----|------------|-----------------------------------------------|
|    | Sampling   | frequency of digital / analogue converter     |
|    | for Al1. I | ncreasing the conversion speed will slow      |
|    | down rea   | ding stability (example: for fast transients, |
|    | as the pre | essure, it is advisable to increase sampling  |
|    | frequency  | )                                             |
|    | 4.17.HZ    | 4.17 Hz (Min. conversion speed)               |
|    | 6.25HZ     | 6.25 Hz                                       |
|    | 8.33HZ     | 8.33 Hz                                       |
|    | ID.DHZ     | 10.0 Hz                                       |
|    | 12.5HZ     | 12.5 Hz                                       |
|    | 16.7HZ     | 16.7 Hz (Default) Ideal for filtering noises  |
|    |            | 50 / 60 Hz                                    |
|    | 19.6HZ     | 19.6 Hz                                       |
|    | 33.2HZ     | 33.2 Hz                                       |
|    | 39.0HZ     | 39.0 Hz                                       |
|    | 50.0HZ     | 50.0 Hz                                       |
|    | 62.0HZ     | 62.0 Hz                                       |
|    | IZBHZ      | 123 Hz                                        |
|    | 242HI      | 242 Hz                                        |
|    | YTOHZ      | 470 Hz (Max. speed conversion)                |
| 13 | L.c.E.I    | Lower Current Error 1                         |

If All is a 4-20 mA input, it determines the current value below the probe error E-05 is signaled. 2.0 HR 3.0 HR (Default) 2.2 HR 3.2 HR (Default) 2.4 HR 3.4 HR

2.5 MR 3.6 MR 3.8 MR 3.8 MR

## 14÷17 Reserved Parameters - Group A

Reserved parameters - Group A

## GROUP B - cfld.1 - Outputs and regulation Process 1 18

c ou L **Command Output 1** 

Selects the command output related to the process1 and the outputs related to the alarms.

- c. o? Command on relay output Q2.
- c. ol Command on relay output O1. (Default)
- c. 558 Command on digital output.
- c 1/81 Servo-valve command with open loop.

| ATR144-ABC   | Command             | AL. 1 | AL. 2 |
|--------------|---------------------|-------|-------|
| c. o2        | Q2                  | Q1    | D01   |
| c. ol        | Q1                  | Q2    | D01   |
| c. 558       | DO1                 | Q1    | Q2    |
| c. 1/RL.     | Q1(open) Q2(close)  | D01   | -     |
| ATR144-ABC-T | Command             | AL. 1 |       |
| c. ol        | Q1                  | D01   |       |
| c. 558       | D01                 | Q1    |       |
| c. VAL.      | Q1(open) DO1(close) | -     |       |

19 Rc.E.I Action type 1

Action type to control process 1. HEBF Heating (N.A.) (Default) cool Cooling (N.C.)

#### 20 c.HH.I **Command Hysteresis 1**

Sets the hysteresis value used for process control during ON/OFF functioning -9999.+9999 [diait<sup>1</sup> p. 102 (dearees.tenths for temperature sensors). Default 0.2.

21 LL5.1 Lower Limit Setpoint 1

Lower limit setpoint selectable for command setpoint 1. -9999..+30000 [digit<sup>1 p. <sup>102</sup>] (degrees.tenths for temperature sensors). **Default** 0.</sup>

22 u.L.5.1 Upper Limit Setpoint 1

Lower limit setpoint selectable for command setpoint 1. -9999..+30000 [digit<sup>1 p. 102</sup>] (degrees for temperature sensors). **Default** 1750.

23 c.rE.I Command Reset 1

Type of reset for command contact 1 (always automatic in P.I.D. functioning)

- R. RE5. Automatic Reset (Default)
- M. PE5. Manual Reset (by keyboard or by digital input).
- Manual Reset Stored (keeps relay status also after an eventual power failure).
- R. PE5.E. Automatic reset with timed activation. The command remains active for the time set on the parameter c.de.1, even if the conditions generating it are missing. To be able to act again, the conditions for activating the command must disappear.

## 24 c.5.E.1 Command State Error 1

State of contact for command 1 output in case of error. If the command output 1 (Par. 18 c.ou.l) is relay or valve:

- ■PEN Contact or valve open. Default
- cLoSE Contact or valve closed.

If the command output is digital output (SSR):

- Digital output OFF. Default
- Digital output ON.

| 25 | c.Ld.1<br>Defines lec<br>output. If<br>parameter i<br>o.c.<br>c.c. | Command Led 1<br>d C1 state corresponding to the related<br>the valve command is selected, this<br>s not managed.<br>ON with open contact or SSR switched off.<br>ON with closed contact or SSR switched<br>on. (Default) |
|----|--------------------------------------------------------------------|----------------------------------------------------------------------------------------------------|
| 26 | n dE l                                                             | Command Delay 1                                                                                                    |
|    | Command<br>-60:0060:0<br>Negative: d<br>Positive: de               | I delay (only in ON / OFF functioning).<br>0 mm:ss. <b>Default</b> : 00:00.<br>elay when turning off output.<br>lay when turning on output.                                                                               |
| 27 | c.S.P.1                                                            | Command Setpoint Protection 1                                                                                                    |
|    | Controls acc<br>FREE<br>Loc <sup>K</sup><br>HidE                   | tess to the command setpoint 1 value<br>Modification allowed ( <b>Default</b> )<br>Protected<br>Protected and not displayed                                                                                               |
| 28 | UREL                                                               | Valve Time 1                                                                                                    |
|    | Valve time<br>manufactur<br>1300 seco                              | related to command 1 (declared by the<br>er of the valve)<br>nds. <b>Default</b> : 60.                                                                                                    |
| 29 | <i>В,</i> Л <i>В,</i> I                                            | Automatic / Manual 1                                                                                                    |
|    | Enables the<br>1                                                   | automatic/manual selection for command                                                                                                    |
|    | d.586.<br>ЕNR6.                                                    | Disabled ( <b>Default</b> )<br>Enabled                                                                                                    |
|    | EN.SŁo.                                                            | Enabled with memory                                                                                                    |

| 30 | in i.S.    | Initial State                                    |    |
|----|------------|--------------------------------------------------|----|
|    | Choose th  | e state of the controller when turning           | it |
|    | on. This o | nly works on the version ATR144-ABC-T            | or |
|    | by enablir | ig the Start/Stop from digital input or S        | ΕT |
|    | button.    |                                                  |    |
|    | SERRE      | Start ( <b>Default</b> )                         |    |
|    | Stop       | Stop                                             |    |
|    | SEORE.     | Stored. State of Start/Stop prior switching off. | to |
|    |            |                                                  |    |

31 5.uR5. State Valve Saturation

Select the valve status when the output percentage is 100%

PEPc. The valve opening relay is activated for a time equal to 5% of the valve time (default)

FixEd The valve opening relay is always active

### 32÷35 Reserved Parameters - Group B

Reserved parameters - Gruppo B

## GROUP C - rEL.I - Autotuning and PID 1 36 Eun.I Tune 1

Selects autotuning type for command 1.

d.5Rb. Disabled. If proportional band and integral time parameters are to set to zero, the regulation is ON/OFF type.. (**Default**)

- Ruto Automatic (Automatic P.Í.D. parameters calculation)
- MRNu. Manual (launch by keyboards or by digital input)
- مالحة Once (P.I.D. parameters calculation only at first start)
- 5ሄክሬዝ. Synchronized (Autotuning managed by serial)

## 37 5.d.E./ Setpoint Deviation Tune 1

Selects deviation from command setpoint 1 as threshold used by autotuning to calculate P.I.D. parameters.

0-10000 [digit<sup>1 p. 102</sup>] (degrees.tenths for temp. sensors). **Default**: 30.0.

38 P.b. / Proportional Band 1

Proportional band or process 1 P.I.D. regulation (Process inertia).

0 ON / OFF if t.i. equal to 0 (Default)

1..10000 [digit<sup>1 p. 102</sup>] (degrees.tenths for temp. sensors).

39 J.E. J Integral Time 1

Integral time for process P.I.D. regulation (process intertia duration).

0.0...2000.0 sec. (0.0 = integral disabled), Default 0.0

40 d.E. / Derivative Time 1

Derivative time for process P.I.D. regulation (Normally ¼ of integral time).

0.0...1000.0 sec. (0.0 = derivative disabled), Default 0

41 d.b. / Dead Band 1

Dead band of process 1 P.I.D. 0.10000 [digit<sup>1 p. 102</sup>] (degrees.tenths for temp. sensors) (**Default**: 0)

### 42 P.b.c. Proportional Band Centered 1

Defines if the proportional band must be centered or not on the setpoint. In double loop functioning (heating/cooling), always disabled.

d,5Rb. Disabled. Band under (heating) or over (cooling)(**Default**) EUBb Centered band

66 - ATR144 - User manual

43 o.o.5./ Off Over Setpoint 1

In P.I.D. enables the command output switching off, when a certain threshold is exceeded (setpoint + Par. 44)

d.586. Disabled (Default)

ENRL. Enabled

## 44 o.d.Ł./ Off Deviation Threshold 1

Sets deviation from command setpoint, used to calculate the intervention threshold for "Off Over Setpoint 1" function.

-9999..+9999 [digit<sup>1 p. 102</sup>] (degrees.tenths for temperature sensors) (**Default**: 0)

## 45 c.E. / Cycle Time 1

Cycle time for P.I.D. regulation of process 1 (for P.I.D. on remote control switch 15 s; for PID on SSR 2s). For valve refer to parameter 28  ${\it uR. E. l}$ 

1-300 seconds (Default:15 sec.)

## 46 co.F.I Cooling Fluid 1

Type of refrigerant fluid for heating/cooling P.I.D. for process. Enable the cooling output on parameter AL.1 or AL.2.

| 8.8   | Air (Default) |
|-------|---------------|
| oiL   | Oil           |
| WAFEB | Water         |

## 47 P.b.f. Proportional Band Multiplier 1

Proportional band multiplier for heating/cooling P.I.D. for process 1. Proportional band for cooling action is given by parameter *P.b.* / multiplied for this value 1.00...5.00. **Default**: 1.00

48 o.d.b./ Overlap / Dead Band 1

Dead band combination for heating / cooling P.I.D. (double action) for process 1. -20.0%...50.0% Negative: Dead band. Positive: overlap. **Default**: 0.0%

## 49 c.c.t./ Cooling Cycle Time 1

Cycle time for cooling output in heating/cooling P.I.D. mode for process. 1-300 seconds (**Default**: 10 sec.)

## 50 LLP.I Lower Limit Output Percentage 1 Selects min. value for command output percentage. 0%...100%, Default: 0%.

## 51 uL.P.I Upper Limit Output Percentage 1 Selects max. value for command output percentage. 0%...100%, Default: 100%.

## 52 A.L.E.I Max Gap Tune 1

Sets the max. process-setpoint allowed gap before the automatic tune recalculates PID par. of the process. 0-10000 [digit<sup>1,p.102</sup>] (degrees.tenths for temp. sensors). **Default 20** 

### 53 Do.P.1 Minimum Proportional Band 1

Selects the min. proportional band 1 value selectable by the automatic tune for the PID regulation of process. 0-10000 [digit<sup>1,p.102</sup>] (degrees.tenths for temp. sensors). **Default: 3.0** 

| 54 | NR.P.I     | Maximum Proportional Band 1                                      |
|----|------------|------------------------------------------------------------------|
|    | Selects th | he max. proportional band 1 value selectable                     |
|    | by the au  | tomatic tune for the PID regulation of process.                  |
|    | 0-10000 [  | [digit <sup>1 p. 102</sup> ] (degrees.tenths for temp. sensors). |
|    | Default:   | 80.0                                                             |

## 55 Roul Minimum Integral Time 1

Selects the min. integral time 1 value selectable by the automatic tune for the P.I.D. regulation of process. 0.0...1000.0 seconds. **Default**: 30.0 sec.

## 56 o.c.L.I Overshoot Control Level 1

The overshoot control function prevents said event from happening during startup or upon modification of the setpoint. Setting this value too low could cause the overshoot to not be fully absorbed, while higher values might increase the time needed to reach the setpoint.

| LEV.5  | (Default)           |
|--------|---------------------|
|        |                     |
| LEV.10 |                     |
|        | LEV.5<br><br>LEV.10 |

### 57÷61 Reserved Parameters - Group C Reserved parameters - Group C.

## GROUP D - AL. I - Alarm 1 62 AL.I.F. Alarm 1 Function

Auxiliary for job distribution of the command output. Cyclically replaces the command output for the time set on parameter 70 R.1.dE.. If R.1.dE. = 0 is activated in parallel with the command output. It does not work in case of valve control and can only be activated on an alarm if R.1.dE. is different from 0.

d.58ь. Disabled (Default)

Rb. uP.R. Absolute Upper Activation. Absolute referred to the process, active over

Rb.Lo.R. Absolute Lower Activation. Absolute referred to the process, active under

- bRNd Band alarm (command setpoint ± alarm setpoint)
- R.bRNd Asymmetric band alarm (command setpoint + alarm setpoint 1 H and command setpoint - alarm setpoint 1 L).

uP.dE<sup>y</sup>. Upper Deviation alarm

Lo.dE<sup>#</sup>. Lower Deviation alarm

- Rb.c.u.R. Absolute Command Upper Activation. Absolute alarm referred to the command setpoint, active over
- Rb.c.L.R. Absolute Command Lower Activation. Absolute alarm referred to the command setpoint, active under
- RuN Status alarm (active in RUN/START)
- cool. Cold actuator auxiliary (Cold action in double loop)
- c.Ru<sup>x</sup> Auxiliary for job distribution on the command output. It cyclically replaces the command output for the time set on the parameter *R.IdE.* If *R.IdE.* = 0, it is activated parallel to the command output. It does not work in case of valve control.

|    | PR6.ER.                             | Probe error. Alarm active in case of sensor                                                                                                    |
|----|-------------------------------------|----------------------------------------------------------------------------------------------------|
|    | L.b.R.<br>EMR.1<br>EMR.2<br>EMR.1.2 | Loop Break Alarm (see paragraph 7.8)<br>Related to timer 1 (see par. 186 בחר. 1)<br>Related to timer 2 (see par. 189 בחר. 2)<br>Related to both timers |
|    | d.i. 1                              | Digital Input 1. Active when digital input 1 is active.                                                                                                |
|    | d.,. 2                              | Digital Input 2. Active when digital input 2 is active.                                                                                                |
|    | REM.                                | Remote. The alarm is enabled by the word 1220                                                                                                    |
|    | P.Rux                               | Auxiliary 1 for cycle (programmer vers. only)                                                                                                    |
| 53 | RJ.5.o.                             | Alarm 1 State Output                                                                                                    |
|    | Alarm 1 out                         | tput contact and intervention type.                                                                                                    |
|    | N.o. 5£.                            | (N.O. Start) Normally open, active at start (Default)                                                                                                  |
|    | N.c. 5Ł.                            | (N.C. Start) Normally closed, active at start                                                                                                    |
|    | N.o. ŁH.                            | (N.O. Threshold) Normally open, active on reaching alarm <sup>2 p. 102</sup>                                                                           |
|    | N.c. ŁH.                            | (N.C. Threshold) Normally closed, active on reaching alarm <sup>2 p. 102</sup>                                                                         |
|    | N.o.EH.V.                           | (N.O. Threshold Variation) disabled after changing control setpoint <sup>3 p. 102</sup>                                                                |
|    | N.c.EH.V.                           | (N.C. Threshold Variation) disabled after changing control setpoint <sup>3 p. 102</sup>                                                                |
|    |                                     |                                                                                                    |

64 R.UHS. Alarm 1 Hysteresis

Alarm 1 hysteresis

e

-9999..+9999 [digit<sup>1 p. 102</sup>] (degrees.tenths for temp. sensors). **Default** 0.5.

| 65         | R.ILL                           | Alarm 1 Lower Limit                                      |  |
|------------|---------------------------------|----------------------------------------------------------|--|
|            | Lower limit                     | selectable for the alarm 1 setpoint.                     |  |
|            | -9999 +300                      | 00 [digit <sup>1 p. 102</sup> ] (degrees tenths for temp |  |
|            | sensors) De                     | afault 0                                                 |  |
|            | 3CH3013). DC                    | cidult 0.                                                |  |
| 66         | 811                             | Alarm 1 Upper Limit                                      |  |
| 00         | Upper limit                     | selectable for the alarm 1 setpoint                      |  |
|            |                                 | Selectable for the alarmin is set point                  |  |
|            | -9999+300                       | (degrees.tenths for temp.                                |  |
|            | sensors). De                    | erault 1750.                                             |  |
| <b>C</b> 7 | 015                             | Alarma 1 Decet                                           |  |
| 67         | n.irc.                          | Alarm I Reset                                            |  |
|            | Alarm 1 cor<br>RuH).            | ntact reset type (always autom. If $H_{L,U} = c$ .       |  |
|            | R. 855.                         | Automatic reset ( <b>Default</b> )                       |  |
|            | M. RES.                         | Manual reset (manual reset by SET key or                 |  |
|            |                                 | by digital input)                                        |  |
|            | M 855 5                         | Stored manual reset (keeps the output                    |  |
|            |                                 | status also after a power failure)                       |  |
|            | 8 855 F                         | Automatic reset with timed activation                    |  |
|            | M. MED.E.                       | The alarm remains active for the time                    |  |
|            |                                 | set on the parameter BldE even if the                    |  |
|            |                                 | set on the parameter <i>nable</i> , even in the          |  |
|            |                                 | be able to act again the alarm conditions                |  |
|            |                                 | be able to act again, the alarm conditions               |  |
|            |                                 | must disappear.                                          |  |
| 68         | 8 IS E                          | Alarm 1 State Error                                      |  |
| 00         | Alarm 1 out                     | rout status in case of error                             |  |
|            | If the alarm output is a relay: |                                                          |  |
|            |                                 | Contact orivalize open <b>Default</b>                    |  |
|            |                                 | Contact of valve open. Delaul                            |  |
|            | CL03C                           | CUITACLUI VAIVE CIUSEO.                                  |  |

 If the alarm output is digital output (SSR):

 oFF
 Digital output OFF. Default

 oN
 Digital output ON.

| 69 | R.I.Ld.                                         | Alarm 1 Led                                                                                                 |  |
|----|-------------------------------------------------|----------------------------------------------------------------------------------------------------|--|
|    | Defines the the related                         | e status of the led A1 in correspondence of output                                                          |  |
|    | 0.C.<br>C.C.                                    | ON with open contact or DO switched off.<br>ON with closed contact or DO switched<br>on. ( <b>Default</b> ) |  |
| 70 | R.I.dE.                                         | Alarm 1 Delay                                                                                               |  |
|    | Alarm 1 De                                      | lay.                                                                                                    |  |
|    | -60:0060:0<br>00:00.                            | )0 mm:ss (hh:mm if AL.1.F. = $c.Rux$ ). <b>Default</b> :                                                    |  |
|    | Negative value: delay when leaving alarm status |                                                                                                    |  |
|    | Positive va                                     | ue: delay when triggering alarm status.                                                                     |  |
| 71 | R.I.S.P.                                        | Alarm 1 Setpoint Protection                                                                                 |  |
|    | Controls ac                                     | cess to the alarm 1 setpoint                                                                                |  |
|    | FREE                                            | Editable by the user ( <b>Default</b> )                                                                     |  |
|    | Lock                                            | Protected                                                                                                   |  |
|    | КідЕ                                            | Protected and hidden                                                                                        |  |
| 72 | R.ILL.                                          | Alarm 1 Label                                                                                               |  |
|    | Selects the                                     | e message displayed in case of alarm 1                                                                      |  |
|    | interventio                                     | n.                                                                                                    |  |
|    | d.586.                                          | Disabled. Default 0.                                                                                        |  |
|    | LB. 01                                          | Message 1 (see table on paragraph 12.1)                                                                     |  |
|    | Lb. 16                                          | Message 16 (see table on paragraph 12.1)                                                                    |  |

- uSEP.L. Custom message (modifiable by the user through the app or via modbus)
- 73÷77 Reserved Parameters Group D Reserved parameters - Group D.

## GROUP E - RL. 2 - Alarm 2 78 RL.2F. Alarm 2 Function

Auxiliary for job distribution of the command output. Cyclically replaces the command output for the time set on parameter 86 R. *12. dE.*. If R.2.dE. = 0 is activated in parallel with the command output. It does not work in case of valve control and can only be activated on an alarm if R.2.dE. is different from 0.

d.58b. Disabled (Default)

Rb. uP.R. Absolute Upper Activation. Absolute referred to the process, active over

Rb.Lo.R. Absolute Lower Activation. Absolute referred to the process, active under

- bRNd Band alarm (command setpoint ± alarm setpoint)
- R.bRHd Asymmetric band alarm (command setpoint + alarm setpoint 2 H and command setpoint alarm setpoint 2 L).

uP.dE<sup>y</sup>. Upper Deviation alarm

Lo.dEl. Lower Deviation alarm

- Rb.c.u.R. Absolute Command Upper Activation. Absolute alarm referred to the command setpoint, active over
- Rb.c.L.R. Absolute Command Lower Activation. Absolute alarm referred to the command setpoint, active under
- RuN Status alarm (active in RUN/START)
- cool. Cold actuator auxiliary (Cold action in double loop)
- c.Ru<sup>x</sup> Auxiliary for job distribution on the command output. It cyclically replaces the command output for the time set on the parameter R2.dE. If R2.dE. = 0, it is activated parallel to the command output. It does not work in case of valve control.

|    | PR6.ER.                                        | Probe error. Alarm active in case of sensor                                                                                                    |
|----|------------------------------------------------|----------------------------------------------------------------------------------------------------|
|    | L.b.R.<br>EMR.1<br>EMR.2<br>EMR.2              | Loop Break Alarm. (see paragraph 7.8)<br>Related to timer 1 (see par. 186 £Gr. 1)<br>Related to timer 2 (see par. 189 £Gr.2)<br>Related to both timers                                                                                                    |
|    | d 1                                            | Digital Input 1. Active when digital input 1 is active.                                                                                                    |
|    | d.,. 2                                         | Digital Input 2. Active when digital input 2 is active.                                                                                                    |
|    | REM.                                           | Remote. The alarm is enabled by the word 1221                                                                                                    |
|    | P.RuX                                          | Auxiliary 2 for cycle (programmer version only)                                                                                                    |
| 79 | R.2.5.o.                                       | Alarm 2 State Output                                                                                                    |
|    | Alarm 2 out                                    | put contact and intervention type.                                                                                                    |
|    | N.o. 5£.                                       | (N.O. Start) Normally open, active at start (Default)                                                                                                    |
|    | N.c. 5Ł.                                       | (N.C. Start) Normally closed, active at start                                                                                                    |
|    | N _ LU                                         | (NIO Thursday and Nieuwandhursday and the                                                                                                    |
|    | N.O. LA.                                       | reaching alarm <sup>2 p. 102</sup>                                                                                                    |
|    | N.C. EH.                                       | (N.C. Threshold) Normally open, active on reaching alarm <sup>2p, 102</sup> (N.C. Threshold) Normally closed, active on reaching alarm <sup>2p, 102</sup>                                                                                                    |
|    | N.c. ŁH.<br>N.c. ŁH.<br>N.o.ŁH.V.              | (N.C. Threshold) Normally open, active on reaching alarm <sup>2<math>p</math>, 102</sup><br>(N.C. Threshold) Normally closed, active on reaching alarm <sup>2<math>p</math>, 102</sup><br>(N.O. Threshold Variation) disabled after changing control setpoint <sup>3<math>p</math>, 102</sup>                                                        |
|    | N.C. EH.<br>N.C. EH.<br>N.C.EH.V.<br>N.C.EH.V. | (N.C. Threshold) Normally open, active on reaching alarm <sup>2,p. 102</sup><br>(N.C. Threshold) Normally closed, active on reaching alarm <sup>2,p. 102</sup><br>(N.O. Threshold Variation) disabled after changing control setpoint <sup>3,p. 102</sup><br>(N.C. Threshold Variation) disabled after changing control setpoint <sup>3,p. 102</sup> |

Alarm 2 hysteresis

-9999.+9999 [digit<sup>1 p. 102</sup>] (degrees.tenths for temperature sensors). **Default** 0.5.
| 81 | R.2.L.L.                                | Alarm 2 Lower Limit                                                                                                    |
|----|-----------------------------------------|----------------------------------------------------------------------------------------------------|
|    | Lower limit<br>-9999+300<br>Default 0.  | selectable for the alarm 2 setpoint.<br>00 [digit <sup>1 p. 102</sup> ] (degrees for temp. sensors).                                                                                                    |
| 82 | R.2.u.L.                                | Alarm 2 Upper Limit                                                                                                    |
|    | Upper limit<br>-9999+300<br>Default 175 | selectable for the alarm 2 setpoint.<br>00 [digit <sup>1 p. 102</sup> ] (degrees for temp. sensors).<br>0.                                                                                                    |
| 83 | R.2.rE.                                 | Alarm 2 Reset                                                                                                    |
|    | Alarm 2 cor<br>= $c$ . $H_{u}H$ ).      | ntact reset type (always automatic if AL.2.F.                                                                                                    |
|    | R. RES.                                 | Automatic reset ( <b>Default</b> )                                                                                                    |
|    | M. RES.                                 | Manual reset (manual reset by SET key or by digital input)                                                                                                    |
|    | M.RES.S.                                | Stored manual reset (keeps the output status also after a power failure)                                                                                                    |
|    | R. RES.Ł.                               | Automatic reset with timed activation.<br>The alarm remains active for the time<br>set on the parameter <i>R2dE</i> , even if the<br>conditions generating it are missing. To<br>be able to act again, the alarm conditions<br>must disappear. |
| 84 | R.25.E.                                 | Alarm 2 State Error                                                                                                    |
|    | Alarm 2 out                             | put status in case of error.                                                                                                    |

If the alarm output is relay

- oPEN Contact or open valve. Default
- دLoSE Contact or closed valve.

# If the alarm output is digital (SSR):

- Digital output OFF. Default
- Digital output ON.

# 85 R.2Ld. Alarm 2 Led

Defines the status of the led A2 in correspondence of the related output.

- ON with open contact or DO switched off.
- c.c. ON with closed contact or DO switched on. (Default)
- 86 R.2.dE. Alarm 2 Delay

Alarm 2 Delay.

-60:00..60:00 mm:ss (hh:mm if AL.2.F. = c.Ru<sup>x</sup>). **Default:** 0.

Negative value: delay when exit alarm status. Positive value: delay when enter alarm status

87 R.25.P. Alarm 2 Setpoint Protection

Allows or not to change the alarm 2 setpoint

- FREE Editable by the user (Default)
- Lock Protected
- HidE Protected and not visualized
- 88 R.2Lb. Alarm 2 Label

Selects the message to be visualized in case of alarm 2 intervention

- d.586. Disabled. Default 0.
- Lb. []! Message 1 (see table on paragraph 12.1)

| LЪ. 1Б  | Message 16 (see table on paragraph 12.1) |
|---------|------------------------------------------|
| USER.L. | Message personalized (modifiable by the  |
|         |                                          |

user through the app or via modbus)

89÷93Reserved Parameters - Group E Reserved parameters - Group E.

| <b>GROUP F</b>   | - d 1 - Digital input 1                                                                                                    |
|------------------|----------------------------------------------------------------------------------------------------|
| 94 d. i. I.F.    | Digital Input 1 Function                                                                                                    |
| Digital          | input 1 functioning.                                                                                                    |
| d,586.           | Disabled ( <b>Default</b> )                                                                                                    |
| 2E. SW.          | 2 Setpoints Switch                                                                                                    |
| 2E.5W.v.         | 2 Setpoints Switch Impulsive                                                                                                    |
| 3E.5W            | 3 Setpoints Switch Impulsive                                                                                                    |
| 46.54.0          | 4 Setpoints Switch Impulsive                                                                                                    |
| 58.758.          | Start / Stop. Status of the controller, upon<br>power-up, depends on parameter 30<br>                                                                                                    |
| RUN              | Run. With the controller in STOP the alarms remain active.                                                                                                    |
| E×E.RL.          | External alarm. The controller goes on<br>STOP and the alarms will be disabled.<br>The controller does not return to START<br>automatically: for this operation, the<br>user's intervention is required |
| Kold             | Lock conversion (stop all conversions and                                                                                                    |
| FINE             | Enable / disable tuning if the parameter 36                                                                                                    |
| Ru.MR.,          | . Automatic / Manual Impulse (if enabled on parameter 29 Π.Π. I)                                                                                                    |
| Ru.MR.c          | Automatic / Manual Contact (if enabled on<br>parameter 29 R.NA. I)                                                                                                    |
| Rct.29.          | Action Type. Cooling regulat. if D.I. is active, otherwise heating reg.                                                                                                    |
| R.,. 0           | Analogue Input 0. Set AI to zero                                                                                                    |
| M. RES.          | Manual reset. Reset the outputs if selected as manual reset.                                                                                                    |
| Ł.1. <i>R</i> uN | Timer 1 run. The timer 1 runs while D.I. is activated                                                                                                    |
| £.1. 5.8         | <ol> <li>Timer 1 Start End. D.I. starts and stops the<br/>timer 1(impulsive)</li> </ol>                                                                                                    |

| E.I.SER.                                           | Timer 1                                                              | Start.                                                                                | D.I.                                                       | starts                                                                      | the                                     | timer               |
|----------------------------------------------------|----------------------------------------------------------------------|---------------------------------------------------------------------------------------|------------------------------------------------------------|-----------------------------------------------------------------------------|-----------------------------------------|---------------------|
| F.I.EN9                                            | Timer 1                                                              | End.                                                                                  | D.I.                                                       | stops                                                                       | the                                     | timer               |
| E.2.RuN                                            | Timer 2                                                              | run. The<br>l                                                                         | time                                                       | r 2 coui                                                                    | nts wi                                  | th D.I.             |
| Ł.Z. 5.E.                                          | Timer 2 S<br>timer 2(in                                              | tart End                                                                              | l. D.I. s                                                  | starts ar                                                                   | nd sto                                  | ps the              |
| £.2.5£R.                                           | Timer 2<br>2(impuls                                                  | Start.                                                                                | D.I.                                                       | starts                                                                      | the                                     | timer               |
| F.S.EN9                                            | Timer 2<br>2(impuls                                                  | End.                                                                                  | D.I.                                                       | stops                                                                       | the                                     | timer               |
| Lo.cFG.<br>uP.KEY<br>doWN.K.<br>FNc. K.<br>SEE. K. | Lock con<br>Simulate<br>Simulate<br>Simulate<br>Simulate<br>(passwor | figuratic<br>s the fun<br>s the fun<br>s the fun<br>s the fun<br>s the f<br>d entry o | on and<br>oction<br>oction<br>oction<br>function<br>exclue | l setpoi<br>ing of U<br>ing of D<br>ing of <mark>F</mark><br>oning<br>ded). | nts.<br>P key<br>OWN<br>NC key<br>of SE | key.<br>v.<br>1 key |

95 d. ..l.c. Digital Input 1 Contact

Defines the resting contact of the digital input 1.

- N. PEN Normally open (Default)
- N.cLo5. Normally closed
- 96÷100 Reserved Parameters Group F

Reserved parameters - Group F.

| GROUP G - a   | 🗄 👝 2 – Digital input 2                                    |
|---------------|------------------------------------------------------------|
| 101 d. i.2.F. | Digital Input 2 Function                                   |
| Digital inpu  | ıt 2 functioning.                                          |
| d.5Rb.        | Disabled ( <b>Default</b> )                                |
| 2E. SW.       | 2 Setpoints Switch                                         |
| 2E.5W.v.      | 2 Setpoints Switch Impulsive                               |
| 3E.5W.r.      | 3 Setpoints Switch Impulsive                               |
| 46.54.1.      | 4 Setpoints Switch Impulsive                               |
| 56./56.       | Start / Stop. Status of the controller, upon               |
|               | power-up, depends on parameter 30                          |
| R0N           | Run. With the controller in STOP the alarms remain active. |
| EXE.BL.       | External alarm. The controller goes on                     |
|               | STOP and the alarms will be disabled.                      |
|               | The controller does not return to START                    |
|               | automatically: for this operation, the                     |
|               | user's intervention is required.                           |
| Kold          | Lock conversion (stop all conversions and                  |
|               | display values)                                            |
| FUNE          | Enable / disable tuning if the parameter 36                |
|               | Eun lis set on Manu.                                       |
| 8., M8 ,      | Automatic / Manual Impulse (if enabled                     |
|               | on parameter 29 8 08 1)                                    |
| 8., M8 c      | Automatic / Manual Contact (if enabled on                  |
|               | parameter 29 8 08 1)                                       |
| 8ሪት ትሄ        | Action Type Cooling regulation if D.L. is                  |
|               | active, otherwise heating regulation in 200 is             |
| 8, 0          | Analogue Input 0 Set Al to zero                            |
| M RES         | Manual reset Reset the outputs if selected                 |
|               | as manual reset                                            |
| F 1 8.M       | Timer 1 run The timer 1 counts with D1                     |
| 2.1           | activated                                                  |
| F 1 5 F       | Timer 1 Start End. D.L. starts and stops the               |
|               |                                                            |

| E.I.SER.                                           | Timer 1                                                             | 1 Start                                                                            | . D.I.                                                    | starts                                                         | the                                      | timer               |
|----------------------------------------------------|---------------------------------------------------------------------|------------------------------------------------------------------------------------|-----------------------------------------------------------|----------------------------------------------------------------|------------------------------------------|---------------------|
| F.I.EN9                                            | Timer                                                               | 1 End.                                                                             | D.I.                                                      | stops                                                          | the                                      | timer               |
| E.2.RuN                                            | Timer 2                                                             | run. Th<br>d                                                                       | e time                                                    | r 2 cou                                                        | nts wi                                   | ith D.I.            |
| Ł.Z. 5.E.                                          | Timer 2<br>timer 2(i                                                | Start En<br>moulsiv                                                                | d. D.I. :<br>/e)                                          | starts ar                                                      | nd sto                                   | ps the              |
| £.2.5£R.                                           | Timer 2<br>2(impuls                                                 | 2 <sup>'</sup> Start<br>sive)                                                      | . D.I.                                                    | starts                                                         | the                                      | timer               |
| F.S.EN9                                            | Timer 2<br>2(impuls                                                 | 2 End.<br>sive)                                                                    | D.I.                                                      | stops                                                          | the                                      | timer               |
| Lo.cFG.<br>uP.KEY<br>doWN.K.<br>FNc. K.<br>SEE. K. | Lock cor<br>Simulate<br>Simulate<br>Simulate<br>Simulate<br>(passwo | nfigurat<br>es the fu<br>es the fu<br>es the fu<br>es the fu<br>es the<br>rd entry | ion and<br>nction<br>nction<br>nction<br>functi<br>exclue | d setpoi<br>ing of U<br>ing of D<br>ing of F<br>oning<br>ded). | nts<br>JP key<br>OOWN<br>NC key<br>of SE | key.<br>/.<br>I key |

102 d. .2.c. Digital Input 2 Contact

Defines the resting contact of the digital input 2.

- N. PEN Normally open (Default)
- N.cLo5. Normally closed
- 103÷107 Reserved Parameters Group G

Reserved parameters - Group G.

| GRO | UP                                   | н                       | -                   | SFE.S<br>cvcle                                                                                   | - Sof                                              | ft-sta                                                                  | rt an                                                  | d r                        | nini                            |
|-----|--------------------------------------|-------------------------|---------------------|--------------------------------------------------------------------------------------------------|----------------------------------------------------|-------------------------------------------------------------------------|--------------------------------------------------------|----------------------------|---------------------------------|
| 108 | dE.SE                                |                         |                     | Delaved St                                                                                       | tart                                               |                                                                         |                                                        |                            |                                 |
|     | To se<br>the s<br>elaps<br>0<br>00:0 | et th<br>setti<br>sed t | e ir<br>ng<br>time  | nitial waitin<br>or cycle, e<br>e is saved e<br>Initial waiti<br>starts imm<br>HH.MM<br>enabled. | g time<br>ven in<br>very 10<br>ng time<br>ediately | for the<br>case of<br>minute<br>disable<br>y ( <b>Defa</b> t<br>Initial | delaye<br>a blact<br>s.<br>ed: the c<br>ult)<br>waitin | d st<br>kout<br>cont<br>ng | art of<br>The<br>roller<br>time |
| 109 | Pr.cy.                               |                         |                     | Pre-progra                                                                                       | ammed                                              | Cycle                                                                   |                                                        |                            |                                 |
|     | Enab<br>d · SRL<br>ENRL              | les s                   | spe                 | cial functio<br>Disabled ( <b>I</b><br>Enabled (a<br>inhibited)                                  | nings.<br><b>Default</b><br>Il remo                | )<br>te sepo                                                            | int fund                                               | ctior                      | ns are                          |
| 110 | 55.EY.                               |                         |                     | Soft-Start                                                                                       | Type                                               |                                                                         |                                                        |                            |                                 |
|     | Enab<br>d ISRL<br>GRRd<br>PERc.      | les a                   | and                 | selects the<br>Disabled (I<br>Gradient<br>Percentage<br>cycle disab                              | soft-st<br><b>Default</b><br>e (with<br>led)       | art type<br>)<br>only p                                                 | e<br>ore-prog                                          | gran                       | nmed                            |
| 111 | 55.Gr.                               |                         |                     | Soft-Start                                                                                       | Gradie                                             | nt                                                                      |                                                        |                            |                                 |
|     | Risin<br>med                         | g/fa<br>cycl            | lling<br>le.        | g gradient                                                                                       | for soft                                           | -start aı                                                               | nd pre-                                                | prog                       | gram-                           |
|     | 020<br>temp                          | 000<br>bera             | ture                | Digit/hou<br>e). ( <b>Default</b> :                                                              | (de<br>100.0)                                      | egrees.t                                                                | enths/h                                                | our                        | if                              |
| 112 | SS.PE.                               |                         |                     | Soft-Start                                                                                       | Percen                                             | tage                                                                    |                                                        |                            |                                 |
|     | Outp<br>010                          | out p<br>0%.            | oerc<br>( <b>De</b> | entage dur<br><b>fault</b> : 50%)                                                                | ing sof                                            | t-start f                                                               | unction                                                | ı.                         |                                 |

#### 113 55 F.H Soft-Start Threshold

Threshold under which the soft-start percentage function is activated, at starting.

-9999..30000 [digit<sup>1</sup> p. 102] (degrees.tenths for temperature sensors) (Default: 1000)

#### 114 55.E.r. Soft-Start Time

Max. Softstart duration: if the processs will not reach the threshold selected on par. 55. EH. within the selected time, the controller starts to regulate on setpoint. 00:00 Disabled

00:01-24:00 hh:mm (Default: 00:15)

#### 115 DR.E. **Maintenance Time**

Maintenance time for pre-programmed cycle. 00:00-24:00hh.mm (Default: 00:00)

#### 116 FRGr. **Falling Gradient**

Falling gradient for pre-programmed cycle.

Disabled (Default)

1...10000 Diait/hour<sup>1 p. 102</sup> (degrees.tenths/hour if temperature)

#### 117÷121 **Reserved Parameters - Group H**

Reserved parameters - Group H

| UPI-d                                                                   | 5P Display and interface<br>Visualization Filter                                                                                                    |
|-------------------------------------------------------------------------|----------------------------------------------------------------------------------------------------|
| d:586.<br>PEcHF<br>E: 08d                                               | Disabled<br>Pitchfork filter ( <b>Default</b> )<br>First Order                                                                                                    |
| Fi.oR.P.<br>2 SR.M.                                                     | First Order with Pitchfork<br>2 Samples Mean                                                                                                    |
| <br>10.58.M.                                                            | n Samples Mean<br>10 Samples Mean                                                                                                    |
| u i.d.2                                                                 | Visualization Display 2                                                                                                    |
| Selects visu<br>c.1.5PV<br>ou.PE.1<br>RM5.cu.                           | alization on display 2.<br>Command 1 setpoint ( <b>Default</b> )<br>Percentage of command output 1<br>RMS current (if the master function CT                                                                                                    |
|                                                                         | 2000.35.014 is enabled).                                                                                                    |
| ENo.d.                                                                  | Timeout Display                                                                                                    |
| Determines<br>d:SRb.<br>IS S<br>I M:N<br>S M:N<br>IOM:N<br>30M:N<br>I H | the display timeout<br>Disabled. Display always ON ( <b>Default</b> )<br>15 seconds<br>1 minute<br>5 minutes<br>10 minutes<br>30 minutes<br>1 hour                                                                                                    |
| ENo.5.                                                                  | Timeout Selection                                                                                                    |
| Selects whi                                                             | ch display is switched off when Display                                                                                                    |
| diSP.1                                                                  | Display 1                                                                                                    |
| d.5P.2                                                                  | Display 2 (Default)                                                                                                    |
| d5P.1.2                                                                 | Display 1 and 2                                                                                                    |
|                                                                         | UP I - d           uFLE           d.SRb.           PEcHF           Fr.oRd.           Fr.oRd.           Fr.oR.R.           U.d.2           Selects visu           c.1.SP'           ou.PE.1           PMS.cu.           Eflo.d.           Determines           d.SRb.           15 S           1 M.N           5 M.N.           10 S.S.           Selects whit           Timout expi           d.SP.1           Selects whit           Timout expi           d.SP.1 |

- 126 uner User Menu Pre-Programmed Cycle Allows modification to the rising/falling gradient and retention time from the user menu (during the pre-programmed cycle functioning). To modify the parameters, press ST. . 7.586 Disabled (Default) 8,5 68 Only rising gradient M8 F. Only retention time R. G. M. F Rising gradient and retention time F81 F.R Only falling gradient R. F8 G Rising and falling gradient F8 G M F Falling gradient and retention time  $R \in G M \vdash$ Rising gradient, retention time and falling
  - gradient
- 127 ScL.E. Scrolling Time

Selects the timeout for the user menu data visualization, before returning to the default page

3 5 3 seconds 5 5 5 seconds (

- 5 5 seconds (**Default**)
- 10 5 10 seconds
- 30 5 30 seconds
- I MIN 1 minutes
- 5 MiN 5 minutes
- IDM 10 minutes
- MRN.5c. Manual scroll

| 128 | d.SP.F. | Display Special Functions                                                                                                    |
|-----|---------|----------------------------------------------------------------------------------------------------|
|     | d.586.  | Special functions disabled                                                                                                    |
|     | SWRP    | Shows the setpoint on display 1 and the                                                                                                    |
|     |         | process on display 2 (only if Par. 123 u.d.2                                                                                                    |
|     |         | set on c. l.5Pu)                                                                                                    |
|     | ΗιdΕ    | Hide the process and the command setpoint. When the command output is active, it generate a sequence with the segments on display 1. Turn on 4 dashes () when the output is OFF. |
|     |         |                                                                                                    |

#### 129 nFc.L. NFC Lock

**Disables NFC capabilities** 

- d-SRb. NFC lock Disabled: behaviour, the device can be programmed via NFC using the MyPixsys smartphone app. (**Default**)
- ENRb. NFC lock Enabled: NFC protection active, the device will ignore any configuration update written through nfc.

#### 130 5.F.5.F. Set key special functions

Assign special functions to the **SET** button. To execute the function the key must be pressed for 1 s.

- d،58b. No special function linked to the 👀 key. (Default)
- 5E./5E. Start/Stop. Pressing SE key the controller switches from Start to Stop and vice versa. Status of the controller, upon power-up, depends on parameter 30 in .5.
- 22.54. 2 Threshold Switch. The controller changes the regulation setpoint alternating between Set1 and Set2
- 32.541. 3 Threshold Switch. The controller changes the regulation setpoint alternating between Set1, Set2 and Set3

- 45 500 Threshold Switch. The controller Δ changes the regulation setpoint alternating between Set1, Set2, Set3 and Set4
- в. п Analogue Input 0. Set the analog input to zero (zero tare)

#### 131÷140 **Reserved Parameters - Group I** Reserved parameters - Group I.

#### **GROUP J** -Lo.br. - Loop Break 155 Loop Break State 141 d.58b Loop break disabled. (Default)

- BuboM Loop break enabled with automatically calculated time and band. MRN.. Loop break enabled with time (par. Lb. E.)
  - And band (par. Lb. b.) entered by the user.

#### 142 I h F Loop Break Time

Sets the maximum time span allowed for a process variation to occur before the loop break error is triggered. The minimum delta variation considered is set in P 143 (L.b. b.) 00:01 99:59 mm:ss Default: 02:00 mm:ss

#### 143 I h h Loop Break Band

Sets the minimum delta process variation required to occur (within the timeframe set in P 142 Lb, E) in order to avoid a loop break error

1.+10000 [digit<sup>1 p. 102</sup>] (degrees.tenths for temperature sensors) Default 10.0°C

 $144 \div 148$ **Reserved Parameters - Group J** 

Reserved parameters - Group J.

| GRC | OUP K -                                                                                           | 5L5P Serial communication                                                                                                    |
|-----|---------------------------------------------------------------------------------------------------|----------------------------------------------------------------------------------------------------|
| 149 | NESL.                                                                                             | Modbus Slave                                                                                                    |
|     | d.586.<br>ENR6.                                                                                   | Disabled<br>Enabled. ( <b>Default</b> )                                                                                                    |
| 150 | SL.Ad.                                                                                            | Slave Address                                                                                                    |
|     | Select slave<br>1254. <b>Def</b>                                                                  | e mode on ATR144, for serial communication.<br><b>ault</b> : 247.                                                                                                    |
| 151 | SL.b.r.                                                                                           | Slave Baud Rate                                                                                                    |
|     | Selects bau<br>1.2 K<br>2.4 K<br>4.8 K<br>9.6 K<br>19.2 K<br>28.8 K<br>38.4 K<br>51.6 K<br>H15.2K | Judrate for serial communication<br>1200 bit/s<br>2400 bit/s<br>4800 bit/s<br>19200 bit/s ( <b>Default</b> )<br>28800 bit/s<br>38400 bit/s<br>57600 bit/s<br>115200 bit/s |
| 152 | 5.5.PF.<br>Selects the<br>RTU serial o<br>B-N-1<br>B-E-1                                          | Slave Serial Port Format<br>format used by the ATR144 during modbus<br>communication.<br>8 bit, no parity, 1 stop bit (Default)<br>8 bit, even parity, 1 stop bit         |

- 8 bit, odd parity, 1 stop bit 8-0-1
- 8-N-2 8 bit, no parity, 2 stop bit
- 8-2-3
- 8 bit, even parity, 2 stop bit 8 bit, odd parity, 2 stop bit 8-0-2

153 5E.dE. Serial Delay Sets the serial delay 0...100 ms. Default: 5 ms.

154 oFFL. Off Line Selects the off-line time frame. If there is no serial communication during this period, the controller switches-off the command output I Offline disabled (Default)

0.1-500.0 tenths of second.

#### 155÷159 Reserved Parameters - Group K

Reserved parameters - Group K.

| GRO   | UPL-     | <b>MR5.P.</b> – Master Serial Port (only                                                                           |
|-------|----------|----------------------------------------------------------------------------------------------------|
|       |          | for ATR144-ABC-T)                                                                                                  |
| 160   | ПЬ ЛЯ.   | Modbus Master                                                                                                    |
|       | d.586.   | Modbus in master mode, disabled.<br>( <b>Default</b> )                                                             |
|       | ENRL.    | Modbus in master mode, enabled.                                                                                    |
| EN.cŁ |          | Modbus in master mode, enabled for handling CT 2000.35.014.                                                        |
|       | EN.cE.A. | Modbus in master mode, enabled for<br>handling CT 2000.35.014 as amperometer<br>(the current will be the process). |

161 LARAd. Target Address Sets the slave number address used for serial communication 0.254. Default: 1.

| 162 | NR.b.r.<br>Sets the ba<br>the ATR144<br>1.2 K<br>2.4 K<br>4.8 K<br>9.5 K<br>19.2 K<br>28.8 K<br>38.4 K | Master Baud Rate<br>ud rate used for serial communication while<br>is operating in Master mode<br>1200 bit/s<br>2400 bit/s<br>4800 bit/s<br>9600 bit/s<br>19200 bit/s (Default)<br>28800 bit/s<br>38400 bit/s                                                                                                    |
|-----|----------------------------------------------------------------------------------------------------|----------------------------------------------------------------------------------------------------|
|     | 57.6 K<br>115.2K                                                                                       | 57600 bit/s<br>115200 bit/s                                                                                                    |
| 163 | DS PE                                                                                                  | Master Serial Port Format                                                                                                    |
|     | Selects th<br>operating<br>communic<br>8-N-1<br>8-E-1<br>8-E-1<br>8-N-2<br>8-E-2<br>8-E-2<br>8-o-2     | ne format used by the ATR144 (when<br>in master mode) during modbus RTU serial<br>ation<br>8 bit, no parity, 1 stop bit ( <b>Default</b> )<br>8 bit, even parity, 1 stop bit<br>8 bit, odd parity, 1 stop bit<br>8 bit, no parity, 2 stop bit<br>8 bit, even parity, 2 stop bit<br>8 bit, odd parity, 2 stop bit |
| 164 | uRr. I                                                                                                 | Variable 1                                                                                                    |
|     | Selects the mode.                                                                                      | e variable 1 used by the ATR144 in master                                                                                                    |
|     |                                                                                                    | Reserved                                                                                                    |
|     | W. 286.                                                                                                | Write Process ( <b>Default</b> )                                                                                                    |
|     | к.м.с.эс.<br>Исоц Р                                                                                    | Write command output percentage                                                                                                    |
|     | R.W.RI.S.                                                                                              | Read/Write Alarm 1 setpoint                                                                                                    |
|     | W.coNS.                                                                                                | Write constant                                                                                                    |
|     | א. אלם.                                                                                                | Read Process (remote process from modbus master)                                                                                                    |

165 ω.l.Rd. Variable 1 Address Sets the address used by the master to write/read ωRr.t

0...65535. Default: 1000.

#### 166 LLu.I Lower Limit Variable 1

Lower range limit used for rescaling variable 1 -9999..+30000 [digit<sup>1 p. 102</sup>] (degrees for temperature sensors). **Default**: 0.

#### 167 u.L.u.l Upper Limit Variable 1

Upper range limit used for rescaling variable 1 -9999..+30000 [digit<sup>7 p. 102</sup>] (degrees for temperature sensors). **Default**:0

#### 168 con.l Constant 1

Sets the constant value that will be transmitted while operating in master mode, if selected on  $\Box R_{T}$  ! 0.65535. **Default**: 0.

#### 169 URr.2 Variable 2

| Selects the | variable 2 used by the ATR144 in master |
|-------------|-----------------------------------------|
| node.       |                                         |
| З·586.      | Disabled ( <b>Default</b> )             |
| J. PRo.     | Write Process                           |
| P.W.c.5E.   | Read/write command setpoint             |
| 1.c.ou.P.   | Write command output percentage         |
| 7.W.RI.S.   | Read/Write Alarm 1 setpoint             |
| 4.coN5.     | Write constant                          |

#### 170 u.2.Rd. Variable 2 Address

Sets the address used by the master to write/read uPr₂ 0..65535. **Default**: 1001.

171 LL.u.2 Lower Limit Variable 2

Lower range limit used for rescaling variable 2 -9999..+30000 [digit<sup>1 p. 102</sup>] (degrees for temperature sensors). **Default**: 0.

#### 172 ULU Upper Limit Variable 2

Upper range limit used for rescaling variable 2 -9999..+30000 [digit<sup>1 p. 102</sup>] (degrees for temperature sensors). **Default**:0

#### 173 con.2 Constant 2

Sets the constant value that will be transmitted while operating in master mode, if selected on uRr.2. 0.65535. **Default**: 0.

#### 174 Er.dE. Transmission Delay

Defines the minimum delay introduced by the modbus master protocol between the full data reception by the slave and a new query.

0..200 ms. Default: 2 ms.

## 175 rE.Eo. Reception Timeout

Defines the maximum wait time (after sending a query to the slave) before reception is canceled due to a timeout.

When this happens, the lost packet counter will be increased.

10..1000 ms. Default: 100 ms.

# 176 nu.Er. Number of Errors

Defines the maximum number of allowed subsequent faults (reception timeouts, CRC errors) before the slave status is notified as offline.

Any successfull communication will reset the fault counter for off-line management to zero.

Setting this parameter to 0 will prevent the error notification

0..100. Default: 10.

#### 177÷185 Reserved Parameters - Group L

Reserved parameters - Group L.

# GROUP M - Entre - Timer

| Elle, i   | limer 1                     |
|-----------|-----------------------------|
| Enables t | imer 1                      |
| d • 586.  | Disabled ( <b>Default</b> ) |
| ENRL.     | Enabled                     |
| EN.SER.   | Enabled and active at start |

187 E.B.E.I Time Base Timer 1

Selects the time base used by timer 1

- MM.55 minutes.seconds (Default)
- HH.MM hours.minutes

# 188 A.tion Timer 1 Selects the type of action performed by timer 1 when connected to an alarm SERPL Start. Active during timer counting (Default) EHd End. Active at timer expiry

WRRN. Warning. Active 5" before the timer expiry

| 189      | Effe.2       | Timer 2                                     |
|----------|--------------|---------------------------------------------|
|          | Enables tim  | er 2                                        |
|          | d.586.       | Disabled ( <b>Default</b> )                 |
|          | ENRL.        | Enabled                                     |
|          | EN.SER.      | Enabled and active at start                 |
|          |              |                                             |
| 190      | E.B.E.2      | Time Base Timer 2                           |
|          | Selects the  | time base used by timer 2                   |
|          | MM.55        | minutes.seconds (Default)                   |
|          | HH.MM        | hours.minutes                               |
|          |              |                                             |
| 191      | A.FU'5       | Action Timer 2                              |
|          | Selects the  | type of action performed by timer 2 when    |
|          | connected    | to an alarm                                 |
|          | SEARE        | Start. Active during timer counting         |
|          | _            | (Default)                                   |
|          | ENG          | End. Active at timer expiry.                |
|          | WRRN.        | Warning. Active 5" before the timer expiry. |
|          |              |                                             |
| 192      | Effe.S.      | Timers Sequence                             |
|          | Select the c | orrelation between the two timers.          |
|          | SINGL.       | Singles. Timers work independently          |
|          |              | (Default)                                   |
|          | 58008.       | Sequential. When timer 1 expires, timer 2   |
|          |              | starts.                                     |
|          | LooP         | Loop. When a timer expires, another one     |
|          |              | starts.                                     |
| 102.1    | 07           | December 201                                |
| 1112 . 1 |              | KOCONVOG KOROMOTORC (-ROUD M                |

193÷197 Reserved Parameters - Group M Reserved parameters - Group M

# 13 Alarm Intervention Modes 13.a Absolute or threshold alarm active over (par. 62 BL, U, E = Bb, UPB) PB

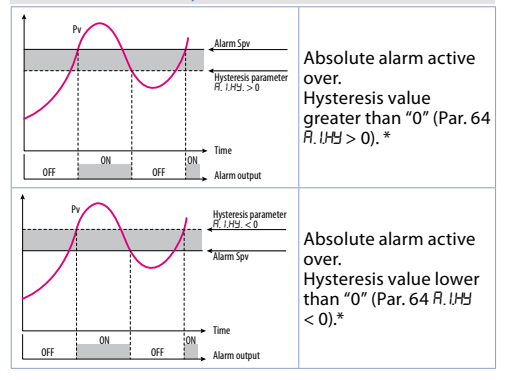

**13.b** Absolute or threshold alarm active below (par. 62  $BL, IF = Bb, \mu PR$ )

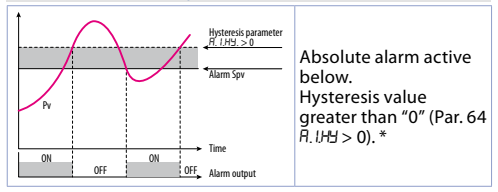

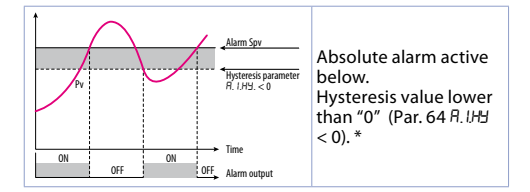

# 13.c Absolute or threshold alarm referred to command setpoint active over (par. 62 RL, UF, = Rb,c,u,R)

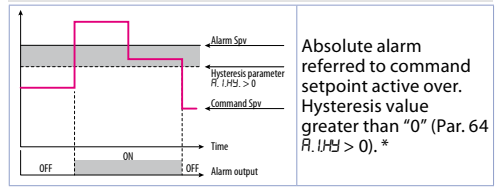

13.d Absolute or threshold alarm referred to command setpoint active below (par. 62 RL, UF. = Rb,cL,R)

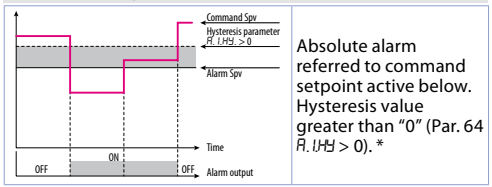

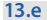

Band alarm (par. 62 RL. IF. = bRod)

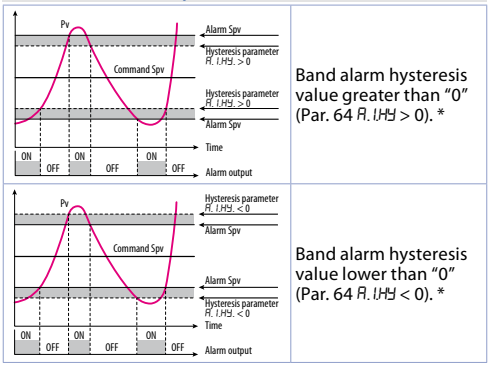

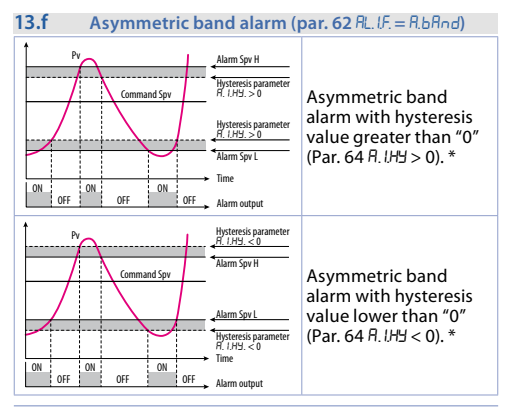

\* The example refers to alarm 1; the function can also be enabled for alarm 2 on model that include it.

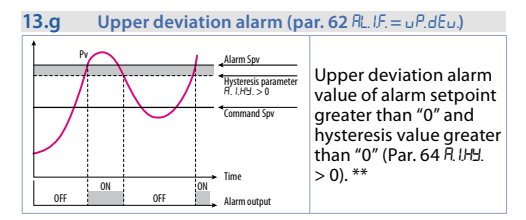

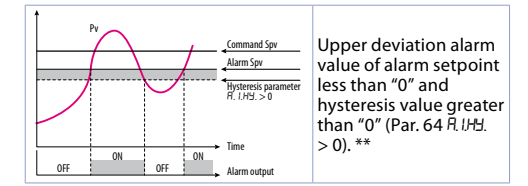

## 13.h Lower deviation alarm (par. 62 RL.IF. = Lo.dEu.)

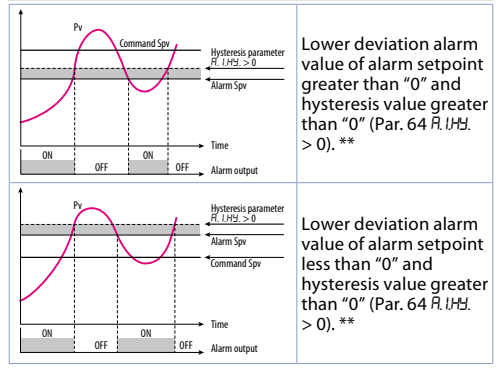

\*\* With hysteresis value less than "0" (A.I.H. < 0) the dotted line moves under the alarm setpoint.

# 13.1 Alarms label

By setting a value from 1 to 16 on the parameters 72 R. *LLb.* and 88 R. *ZLb.*, the display 2 will show one of the following messages in case of alarm:

| Sel. | Message displayed in the alarm event |
|------|--------------------------------------|
| 1    | RLRRM I                              |
| 2    | RLRRM 2                              |
| 3    | oPEN dooR                            |
| 4    | cLoSEd dooR                          |
| 5    | LIGHE ON                             |
| 6    | L₁БНЕ ₀FF                            |
| 7    | WRRNING                              |
| 8    | WRIFIND                              |

| Sel. | Message displayed in the alarm event |
|------|--------------------------------------|
| 9    | Н′ <u>С</u> Н Г′W′F                  |
| 10   | LoW LiMit                            |
| 11   | EXEERNAL ALARM                       |
| 12   | FEWDEbure urbud                      |
| 13   | PRESSURE RLARM                       |
| 14   | FRN command                          |
| 15   | cooliNG                              |
| 16   | oPERREING                            |

In case you set 0, no message will appear. In case the user sets 17, 23 characters will be available to personalize the message using MyPixsys app or modbus.

# 14 Table of anomaly signals If installation malfunctions, the controller switches off

If installation malfunctions, the controller switches off the regulation output and reports the anomaly noticed. For example, controller will report failure of a connected thermocouple visualizing *E-D5* (flashing) flashing on display. For other signals see table below.

|                          | Cause                                                                                        | What to do                                                                     |
|--------------------------|----------------------------------------------------------------------------------------------|--------------------------------------------------------------------------------|
| E-02<br>SYSEEN Error     | Cold junction<br>temperature sensor<br>failure or environment<br>temperature out of<br>range | Call assistance                                                                |
| E-D4<br>EEProN<br>Error  | Incorrect configuration data. Possible loss of instrument calibration                        | Verify that<br>configuration<br>parameters are<br>correct.                     |
| E-05<br>ProbE I<br>Error | Sensor connected<br>to Al1 broken or<br>temperature out of<br>range                          | Control connection with probes and their integrity.                            |
| E-07<br>SEr iAL Error    | Communication error<br>in modbus master                                                      | Check the<br>configuration<br>parameters and<br>the RS485 serial<br>connection |
| E-OB<br>SYSEEN Error     | Missing calibration                                                                          | Call assistance                                                                |
| E-80<br>rFid Error       | RFID tag malfunction                                                                         | Call assistance                                                                |

# Notes / Updates

- 1 Display of decimal point depends on setting of parameter 5En. and parameter d.P.
- 2 On activation, the output is inhibited if the controller is in alarm mode. Activates only if alarm condition reappers, after that it was restored.
- 3 Changing the control setpoint, the alarm will be disabled. It will stay disabled as long as the parameters that created it are active. It only works with deviation alarms, band alarms and absolute alarms (referring to the control setpoint).

| Tak  | ole of          | Configuration Parameters                  |    |
|------|-----------------|-------------------------------------------|----|
| GRC  | OUP A -         | R.m.L - Analogue input 1                  |    |
| 1    | SEn. I          | Sensor Al1                                | 58 |
| 2    | d.Р. Т          | Decimal Point 1                           | 59 |
| 3    | dEGr.           | Degree                                    | 59 |
| 4    | LL. i. I        | Lower Linear Input Al1                    | 59 |
| 5    | u.L. i. l       | Upper Linear Input Al1                    | 59 |
| 6    | P.uR.I          | Potentiometer Value Al1                   | 59 |
| 7    | 1.0.L.I         | Linear Input over Limits Al1              | 60 |
| 8    | o.cA.I          | Offset Calibration Al1                    | 60 |
| 9    | 6.cA.1          | Gain Calibration Al1                      | 60 |
| 10   | LEc.I           | Latch-On Al1                              | 60 |
| 11   | c.FL.I          | Conversion Filter Al1                     | 60 |
| 12   | eFr.1           | Conversion Frequency Al1                  | 61 |
| 13   | L.c.E.I         | Lower Current Error 1                     | 61 |
| 14÷1 | 17              | Reserved Parameters - Group A             | 61 |
| GRC  | OUP B -         | cfld.1 - Outputs and regulation Process 1 |    |
| 18   | c.ou.l          | Command Output 1                          | 62 |
| 19   | Rc.E.I          | Action type 1                             | 62 |
| 20   | с.Н <u>Ч.</u> Т | Command Hysteresis 1                      | 62 |
| 21   | L.L.5.1         | Lower Limit Setpoint 1                    | 63 |
| 22   | u.L.S. I        | Upper Limit Setpoint 1                    | 63 |
| 23   | c.rE.I          | Command Reset 1                           | 63 |
| 24   | c.S.E.1         | Command State Error 1                     | 63 |
| 25   | c.Ld.1          | Command Led 1                             | 64 |
| 26   | c.dE.I          | Command Delay 1                           | 64 |
| 27   | c.S.P.1         | Command Setpoint Protection 1             | 64 |
| 28   | uR.E.T          | Valve Time 1                              | 64 |
| 29   | <u></u>         | Automatic / Manual 1                      | 64 |
| 30   | in i.5.         | Initial State                             | 65 |
| 31   | 5.uR.S.         | State Valve Saturation                    | 65 |
| 32÷3 | 35              | Reserved Parameters - Group B             | 65 |
| GRC  | OUP C -         | rEG.L - Autotuning and PID 1              |    |

| 36  | Eun.l            | Tune 1                          | 65 |
|-----|------------------|---------------------------------|----|
| 37  | 5.d.E.1          | Setpoint Deviation Tune 1       | 66 |
| 38  | Р.Б. I           | Proportional Band 1             | 66 |
| 39  | i.E. 1           | Integral Time 1                 | 66 |
| 40  | d.E. 1           | Derivative Time 1               | 66 |
| 41  | d.b. I           | Dead Band 1                     | 66 |
| 42  | P.b.c.1          | Proportional Band Centered 1    | 66 |
| 43  | 0.0.5.1          | Off Over Setpoint 1             | 67 |
| 44  | o.d.t.l          | Off Deviation Threshold 1       | 67 |
| 45  | c.t. 1           | Cycle Time 1                    | 67 |
| 46  | co.F.1           | Cooling Fluid 1                 | 67 |
| 47  | Р.Б.Л.Т          | Proportional Band Multiplier 1  | 67 |
| 48  | o.d.b.1          | Overlap / Dead Band 1           | 68 |
| 49  | c.c.t.l          | Cooling Cycle Time 1            | 68 |
| 50  | LLP.I            | Lower Limit Output Percentage 1 | 68 |
| 51  | u.L.P.1          | Upper Limit Output Percentage 1 | 68 |
| 52  | П. <u>Б.Е.</u> Т | Max Gap Tune 1                  | 68 |
| 53  | No.P.1           | Minimum Proportional Band 1     | 68 |
| 54  | NR.P.I           | Maximum Proportional Band 1     | 69 |
| 55  | No. i.I          | Minimum Integral Time 1         | 69 |
| 56  | o.c.L.I          | Overshoot Control Level 1       | 69 |
| 57÷ | 61               | Reserved Parameters - Group C   | 69 |
| GRC | DUPD- AL.        | / - Alarm 1                     |    |
| 62  | RL.I.F.          | Alarm 1 Function                | 70 |
| 63  | RJ.5.o.          | Alarm 1 State Output            | 71 |
| 64  | R.IHY.           | Alarm 1 Hysteresis              | 71 |
| 65  | A.ILL            | Alarm 1 Lower Limit             | 72 |
| 66  | R.Lu.L.          | Alarm 1 Upper Limit             | 72 |
| 67  | R.LEE.           | Alarm 1 Reset                   | 72 |
| 68  | R.I.S.E.         | Alarm 1 State Error             | 72 |
| 69  | R.I.Ld.          | Alarm 1 Led                     | 73 |
| 70  | R.I.dE.          | Alarm 1 Delay                   | 73 |
| 71  | R.IS.P.          | Alarm 1 Setpoint Protection     | 73 |
| 72  | R.ILL.           | Alarm 1 Label                   | 73 |

| 73÷7 | 7         | Reserved Parameters - Group D     | 73 |
|------|-----------|-----------------------------------|----|
| GRO  | UPE-      | RL. 2 - Alarm 2                   |    |
| 78   | RL.2.F.   | Alarm 2 Function                  | 74 |
| 79   | R.2.5.o.  | Alarm 2 State Output              | 75 |
| 80   | R.2.HY.   | Alarm 2 Hysteresis                | 75 |
| 81   | A.2.L.L.  | Alarm 2 Lower Limit               | 76 |
| 82   | R.2.u.L.  | Alarm 2 Upper Limit               | 76 |
| 83   | R.2.rE.   | Alarm 2 Reset                     | 76 |
| 84   | R.2.5.E.  | Alarm 2 State Error               | 76 |
| 85   | R.2.Ld.   | Alarm 2 Led                       | 77 |
| 86   | R.2.dE.   | Alarm 2 Delay                     | 77 |
| 87   | R.2.5.P.  | Alarm 2 Setpoint Protection       | 77 |
| 88   | А.2.LЬ.   | Alarm 2 Label                     | 77 |
| 89÷9 | 93        | Reserved Parameters - Group E     | 77 |
| GRO  | UP F -    | d. i. 1 - Digital input 1         |    |
| 94   | d. i.l.F. | Digital Input 1 Function          | 78 |
| 95   | d. i.l.c. | Digital Input 1 Contact           | 79 |
| 96÷1 | 00        | Reserved Parameters - Group F     | 79 |
| GRO  | UP G -    | d. i. 2 - Digital input 2         |    |
| 101  | d. i.2.F. | Digital Input 2 Function          | 80 |
| 102  | d. i.2.c. | Digital Input 2 Contact           | 81 |
| 103÷ | -107      | Reserved Parameters - Group G     | 81 |
| GRO  | UP H -    | 5FE.5 - Soft-start and mini cycle |    |
| 108  | dE.SE.    | Delayed Start                     | 82 |
| 109  | Pr.cy.    | Pre-programmed Cycle              | 82 |
| 110  | 55.E9.    | Soft-Start Type                   | 82 |
| 111  | 55.Gr.    | Soft-Start Gradient               | 82 |
| 112  | SS.PE.    | Soft-Start Percentage             | 82 |
| 113  | 55.EH.    | Soft-Start Threshold              | 83 |
| 114  | 55.E i.   | Soft-Start Time                   | 83 |
| 115  | NR.E.r.   | Maintenance Time                  | 83 |
| 116  | FR.Gr.    | Falling Gradient                  | 83 |
| 117÷ | 121       | Reserved Parameters - Group H     | 83 |
| GRO  | UPI-      | d 5P Display and interface        |    |

| 122                                                                                                    | u.FLE                                                                                                    | Visualization Filter                                                                                                    | 84                                                                                            |
|----------------------------------------------------------------------------------------------------|----------------------------------------------------------------------------------------------------|----------------------------------------------------------------------------------------------------|-----------------------------------------------------------------------------------------------|
| 123                                                                                                    | u i.d.2                                                                                                    | Visualization Display 2                                                                                                    | 84                                                                                            |
| 124                                                                                                    | £∩o.d.                                                                                                    | Timeout Display                                                                                                    | 84                                                                                            |
| 125                                                                                                    | £No.5.                                                                                                    | Timeout Selection                                                                                                    | 84                                                                                            |
| 126                                                                                                    | иЛР.с.                                                                                                    | User Menu Pre-Programmed Cycle                                                                                                    | 85                                                                                            |
| 127                                                                                                    | ScL.E.                                                                                                    | Scrolling Time                                                                                                    | 85                                                                                            |
| 128                                                                                                    | d.SP.F.                                                                                                    | Display Special Functions                                                                                                    | 86                                                                                            |
| 129                                                                                                    | nFc.L.                                                                                                    | NFC Lock                                                                                                    | 86                                                                                            |
| 130                                                                                                    | 5.F.S.F.                                                                                                    | Set key special functions                                                                                                    | 86                                                                                            |
| 131÷                                                                                                    | 140                                                                                                    | Reserved Parameters - Group I                                                                                                    | 87                                                                                            |
| GRO                                                                                                    | UPJ- Lo                                                                                                    | .br Loop Break                                                                                                    |                                                                                               |
| 141                                                                                                    | Ц.Б5.                                                                                                    | Loop Break State                                                                                                    | 87                                                                                            |
| 142                                                                                                    | Ц.Б. Ε.                                                                                                    | Loop Break Time                                                                                                    | 87                                                                                            |
| 143                                                                                                    | L.Б. Б.                                                                                                    | Loop Break Band                                                                                                    | 87                                                                                            |
| 144÷                                                                                                    | -148                                                                                                    | Reserved Parameters - Group J                                                                                                    | 87                                                                                            |
| GRO                                                                                                    | UP K -                                                                                                    | 5L5.P Serial communication Slave (d                                                                                                    | only for                                                                                      |
|                                                                                                    |                                                                                                    | ATR144-ABC-T)                                                                                                    |                                                                                               |
|                                                                                                    |                                                                                                    |                                                                                                    |                                                                                               |
| 149                                                                                                    | NG.SL.                                                                                                    | Modbus Slave                                                                                                    | 88                                                                                            |
| 149<br>150                                                                                                    | NG.SL.<br>SL.Rd.                                                                                                    | Modbus Slave<br>Slave Address                                                                                                    | 88<br>88                                                                                      |
| 149<br>150<br>151                                                                                                    | Nb.SL.<br>SL.Ad.<br>SL.b.r.                                                                                                    | Modbus Slave<br>Slave Address<br>Slave Baud Rate                                                                                                    | 88<br>88<br>88                                                                                |
| 149<br>150<br>151<br>152                                                                                             | Nb.SL.<br>SL.Ad.<br>SL.b.r.<br>S.S.P.F.                                                                                                    | Modbus Slave<br>Slave Address<br>Slave Baud Rate<br>Slave Serial Port Format                                                                                                    | 88<br>88<br>88<br>88                                                                          |
| 149<br>150<br>151<br>152<br>153                                                                                      | N6.5L.<br>SL.Rd.<br>SL.6.r.<br>S.S.P.F.<br>SE.dE.                                                                                                    | Modbus Slave<br>Slave Address<br>Slave Baud Rate<br>Slave Serial Port Format<br>Serial Delay                                                                                                    | 88<br>88<br>88<br>88<br>88<br>89                                                              |
| 149<br>150<br>151<br>152<br>153<br>154                                                                               | N551.<br>51.8d.<br>51.5.r.<br>5.5.P.F.<br>55.dE.<br>6FFL.                                                                                                    | Modbus Slave<br>Slave Address<br>Slave Baud Rate<br>Slave Serial Port Format<br>Serial Delay<br>Off Line                                                                                                    | 88<br>88<br>88<br>88<br>88<br>89<br>89                                                        |
| 149<br>150<br>151<br>152<br>153<br>154<br>155÷                                                                       | NESL.<br>SL.Ad.<br>SL.B.r.<br>S.S.P.F.<br>SE.dE.<br>oFF.L.<br>159                                                                                                    | Modbus Slave<br>Slave Address<br>Slave Baud Rate<br>Slave Serial Port Format<br>Serial Delay<br>Off Line<br>Reserved Parameters - Group K                                                                                                    | 88<br>88<br>88<br>88<br>89<br>89<br>89<br>89                                                  |
| 149<br>150<br>151<br>152<br>153<br>154<br>155÷<br><b>GRO</b>                                                         | NB.SL.<br>SL.Ad.<br>SL.B.r.<br>S.S.P.F.<br>SE.dE.<br>oFF.L.<br>159<br>UP L - <i>N</i> F                                                                                                    | Modbus Slave<br>Slave Address<br>Slave Baud Rate<br>Slave Serial Port Format<br>Serial Delay<br>Off Line<br>Reserved Parameters - Group K<br>15P. – Master Serial Port (only for ATR144                                                                                                    | 88<br>88<br>88<br>89<br>89<br>89<br>89<br>-ABC-T)                                             |
| 149<br>150<br>151<br>152<br>153<br>154<br>155÷<br><b>GRO</b><br>160                                                  | <u>ЛЬ.5L.</u><br><u>5L.8d.</u><br><u>5L.5.r.</u><br><u>5.5.PF.</u><br><u>5E.dE.</u><br><u>6FFL.</u><br><b>159</b><br><b>UP L -</b> ЛF.<br>ЛБ.ЛА.                                                 | Modbus Slave<br>Slave Address<br>Slave Baud Rate<br>Slave Serial Port Format<br>Serial Delay<br>Off Line<br>Reserved Parameters - Group K<br>15/P Master Serial Port (only for ATR144<br>Modbus Master                                                                                                    | 88<br>88<br>88<br>89<br>89<br>89<br>- <i>ABC-T</i> )<br>89                                    |
| 149<br>150<br>151<br>152<br>153<br>154<br>155÷<br><b>GRO</b><br>160<br>161                                           | <u>ЛЬ.SL.</u><br><u>SL.Rd.</u><br><u>SL.b.r.</u><br><u>S.S.PF.</u><br><u>SE.dE.</u><br><u>aFFL.</u><br><b>159</b><br><b>UP L -</b> ЛЕ<br>ЛЬ.ЛЯ.<br><u>ERAd.</u>                                  | Modbus Slave<br>Slave Address<br>Slave Baud Rate<br>Slave Serial Port Format<br>Serial Delay<br>Off Line<br>Reserved Parameters - Group K<br>ISP. – Master Serial Port (only for ATR144<br>Modbus Master<br>Target Address                                                                                                    | 88<br>88<br>88<br>89<br>89<br>89<br>- <i>ABC-T</i> )<br>89<br>89                              |
| 149<br>150<br>151<br>152<br>153<br>154<br>155÷<br><b>GRO</b><br>160<br>161<br>162                                    | <u>ЛЬБ</u><br><u>51.8</u><br><u>51.8</u><br><u>55.9</u> .F.<br><u>55.4</u> E.<br><u>6751.</u><br><b>159</b><br><b>UP L -</b> ЛР<br>ЛБЛЯ.<br><u>678.6</u> .                                       | Modbus Slave<br>Slave Address<br>Slave Baud Rate<br>Slave Serial Port Format<br>Serial Delay<br>Off Line<br>Reserved Parameters - Group K<br>ISP. – Master Serial Port (only for ATR144<br>Modbus Master<br>Target Address<br>Master Baud Rate                                                                                                    | 88<br>88<br>88<br>89<br>89<br>89<br>- <i>ABC-T)</i><br>89<br>89<br>90                         |
| 149<br>150<br>151<br>152<br>153<br>154<br>155÷<br><b>GRO</b><br>160<br>161<br>162<br>163                             | <u>ЛЬБ</u><br><u>51.8</u><br><u>51.8</u><br><u>55.9</u> .F.<br><u>55.4</u> E.<br><u>6751.</u><br><b>159</b><br><b>UPL -</b> ЛР<br>ЛЬЛЯ.<br><u>68.8</u><br>Л.5. <i>P.F.</i>                       | Modbus Slave<br>Slave Address<br>Slave Baud Rate<br>Slave Serial Port Format<br>Serial Delay<br>Off Line<br>Reserved Parameters - Group K<br>15.P. – Master Serial Port (only for ATR144<br>Modbus Master<br>Target Address<br>Master Baud Rate<br>Master Serial Port Format                                                                                                    | 88<br>88<br>88<br>89<br>89<br>- <i>ABC-T)</i><br>89<br>89<br>90<br>90                         |
| 149<br>150<br>151<br>152<br>153<br>154<br>155÷<br><b>GRO</b><br>160<br>161<br>162<br>163<br>164                      | <u>ПБ.SL.</u><br><u>SL.R.d.</u><br><u>S.S.P.F.</u><br><u>S.S.P.F.</u><br><u>S.F.L.</u><br><b>159</b><br><b>UPL -</b> ПР.<br><u>ПБ.Л.R.</u><br><u>E.R.R.d.</u><br><u>Л.S.P.F.</u><br><u>uAr.1</u> | Modbus Slave<br>Slave Address<br>Slave Baud Rate<br>Slave Serial Port Format<br>Serial Delay<br>Off Line<br>Reserved Parameters - Group K<br>(5 <i>P. –</i> Master Serial Port (only for ATR144<br>Modbus Master<br>Target Address<br>Master Baud Rate<br>Master Serial Port Format<br>Variable 1                                                                                    | 88<br>88<br>88<br>89<br>89<br>89<br>- <i>ABC-T)</i><br>89<br>89<br>90<br>90<br>90             |
| 149<br>150<br>151<br>152<br>153<br>154<br>155÷<br><b>GRO</b><br>160<br>161<br>162<br>163<br>164<br>165               | Пь5L.<br>SL.Rd.<br>SL.b.r.<br>S.S.P.F.<br>SE.GE.<br>aFFL.<br><b>159</b><br>UP L - ЛР.<br>ЛЬ.Л.R.<br>RB.A.R.<br>Л.S.P.F.<br>UA.I.<br>U.Rd.                                                        | Modbus Slave<br>Slave Address<br>Slave Baud Rate<br>Slave Serial Port Format<br>Serial Delay<br>Off Line<br>Reserved Parameters - Group K<br>ISP. – Master Serial Port (only for ATR144<br>Modbus Master<br>Target Address<br>Master Baud Rate<br>Master Serial Port Format<br>Variable 1<br>Variable 1                                                                              | 88<br>88<br>88<br>89<br>89<br>89<br>89<br>89<br>89<br>89<br>90<br>90<br>90<br>90              |
| 149<br>150<br>151<br>152<br>153<br>154<br>155÷<br><b>GRO</b><br>160<br>161<br>162<br>163<br>164<br>165<br>166        | Ab.SL.           SL.Rd.           SL.S.P.           S.S.P.F.           SE.de.           oFFL. <b>159 UP L</b> - <i>NF NB.NR</i> . <i>RRA. NR.b.r. NS.PF. uAr.l u.IRd. LL.u.l</i>                 | Modbus Slave<br>Slave Address<br>Slave Baud Rate<br>Slave Serial Port Format<br>Serial Delay<br>Off Line<br>Reserved Parameters - Group K<br>15 <i>P</i> – Master Serial Port (only for ATR144<br>Modbus Master<br>Target Address<br>Master Baud Rate<br>Master Serial Port Format<br>Variable 1<br>Variable 1<br>Variable 1<br>Variable 1                                           | 88<br>88<br>88<br>89<br>89<br>89<br>89<br>89<br>89<br>90<br>90<br>90<br>90<br>90              |
| 149<br>150<br>151<br>152<br>153<br>154<br>155÷<br><b>GRO</b><br>160<br>161<br>162<br>163<br>164<br>165<br>166<br>167 | ПЬ5L.<br>SL.Rd.<br>SL.b.r.<br>SS.S.P.F.<br>SE.dE.<br>oFFL.<br>159<br>UPL - ЛР<br>ПьЛЯ.<br>RB.A.<br>ЛЯ.b.r.<br>Л.S.P.F.<br>u.Rd.<br>u.IAd.<br>L.L.u.I<br>u.L.u.I                                  | Modbus Slave<br>Slave Address<br>Slave Baud Rate<br>Slave Serial Port Format<br>Serial Delay<br>Off Line<br>Reserved Parameters - Group K<br>15P. – Master Serial Port (only for ATR144<br>Modbus Master<br>Target Address<br>Master Baud Rate<br>Master Serial Port Format<br>Variable 1<br>Variable 1<br>Variable 1<br>Address<br>Lower Limit Variable 1<br>Upper Limit Variable 1 | 88<br>88<br>88<br>89<br>89<br>- <i>ABC-T)</i><br>89<br>90<br>90<br>90<br>90<br>91<br>91<br>91 |

| 169                                    | uAr.2                                                      | Variable 2                                                                                                    | 91                                           |
|----------------------------------------|------------------------------------------------------------|----------------------------------------------------------------------------------------------------|----------------------------------------------|
| 170                                    | u.2.Rd.                                                    | Variable 2 Address                                                                                                    | 91                                           |
| 171                                    | L.L.u.2                                                    | Lower Limit Variable 2                                                                                                  | 92                                           |
| 172                                    | u.L.u.2                                                    | Upper Limit Variable 2                                                                                                  | 92                                           |
| 173                                    | con.2                                                      | Constant 2                                                                                                    | 92                                           |
| 174                                    | Er.dE.                                                     | Transmission Delay                                                                                                    | 92                                           |
| 175                                    | rE.bo.                                                     | Reception Timeout                                                                                                    | 92                                           |
| 176                                    | nu.Er.                                                     | Number of Errors                                                                                                    | 93                                           |
| 177÷                                   | 185                                                        | Reserved Parameters - Group L                                                                                           | 93                                           |
| GRO                                    | UP M -                                                     | E 🖉 🗉 – Timer                                                                                                    |                                              |
| 186                                    | LD_1                                                       | Time en 1                                                                                                    | 00                                           |
|                                        | C10.1                                                      | Timer T                                                                                                    | 93                                           |
| 187                                    | E.b.E.I                                                    | Time Base Timer 1                                                                                                    | 93                                           |
| 187<br>188                             | E.B.E.I<br>A.EN.I                                          | Time Base Timer 1<br>Action Timer 1                                                                                     | 93<br>93<br>93                               |
| 187<br>188<br>189                      | E.B.E.I<br>R.EN.I<br>E.Nr.2                                | Time Base Timer 1<br>Action Timer 1<br>Timer 2                                                                          | 93<br>93<br>93<br>93<br>94                   |
| 187<br>188<br>189<br>190               | E.b.E.1<br>R.E.N.1<br>E.N.r.2<br>E.b.E.2                   | Time Base Timer 1<br>Action Timer 1<br>Timer 2<br>Time Base Timer 2                                                     | 93<br>93<br>93<br>94<br>94                   |
| 187<br>188<br>189<br>190<br>191        | E.B.E.I<br>R.EN.I<br>E.N.r.2<br>E.B.E.2<br>R.EN.2          | Time Tase Timer 1<br>Action Timer 1<br>Timer 2<br>Time Base Timer 2<br>Action Timer 2                                   | 93<br>93<br>93<br>94<br>94<br>94             |
| 187<br>188<br>189<br>190<br>191<br>192 | Е.Б.Е.1<br>Я.ЕЛ.1<br>Е.Б.Е.2<br>Е.Б.Е.2<br>Я.ЕЛ.2<br>ЕЛ-5. | Time Time Time Time Base Timer 1<br>Action Timer 1<br>Timer 2<br>Time Base Timer 2<br>Action Timer 2<br>Timers Sequence | 93<br>93<br>93<br>94<br>94<br>94<br>94<br>94 |